# **Configure and Troubleshoot Cisco Unified Communication Manager (CUCM) Backups**

## Contents

Introduction **Prerequisites** Requirements **Components Used Background Information Configure** Add Backup Device via GUI Procedure Add Backup Device via CLI Procedure Log Analysis of Add a Backup Device Start a Manual Backup via GUI Procedure Start a Manual Backup via CLI Procedure Enable Scheduled Backup via GUI Procedure Enable Scheduled Backup via CLI Procedure **CUCM Delete an Old Backup Example** Log Analysis of Successful New Backup Created and Old Backup Deleted Verify Troubleshoot

## Introduction

This document describes the procedure to add a backup device to Cisco Unified Communication Manager (CUCM).

## Prerequisites

### Requirements

Cisco recommends that you have knowledge of these topics:

- Cisco Unified Communication Manager (CUCM)
- Secure File Transfer Protocol (SFTP) server administration

### **Components Used**

- Cisco Unified Communications Manager 11.5
- Linux SFTP server

The information in this document was created from the devices in a specific lab environment. All of the devices used in this document started with a cleared (default) configuration. If your network is live, ensure that you understand the potential impact of any command.

## **Background Information**

The goal of backups available in your environment with any software is to be able to recover in case of disaster. Backups are important in order to prevent loss of data when software is corrupted, hardware fails, or natural disasters occur.

CUCM and SFTP topology as shown in the image:

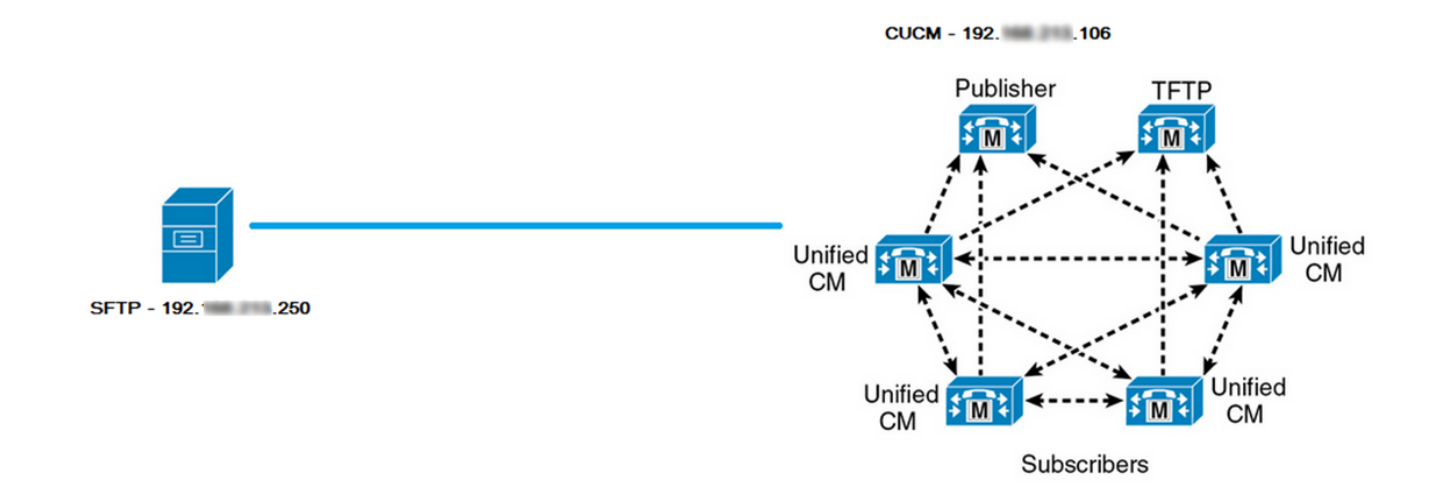

## Configure

### Add Backup Device via GUI Procedure

Step 1. Navigate to **CUCM > Disaster Recovery System > Backup > Backup Device** and click on **Add New** as shown in the images:

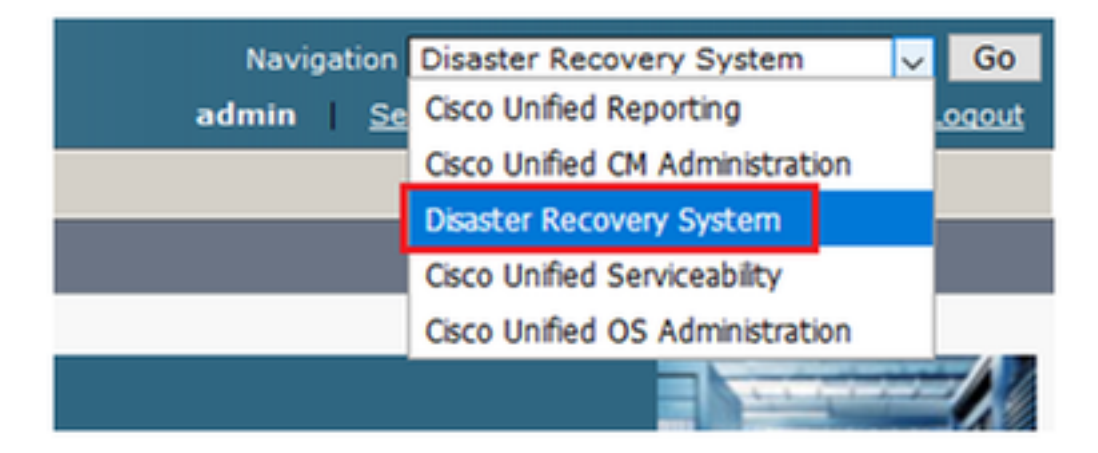

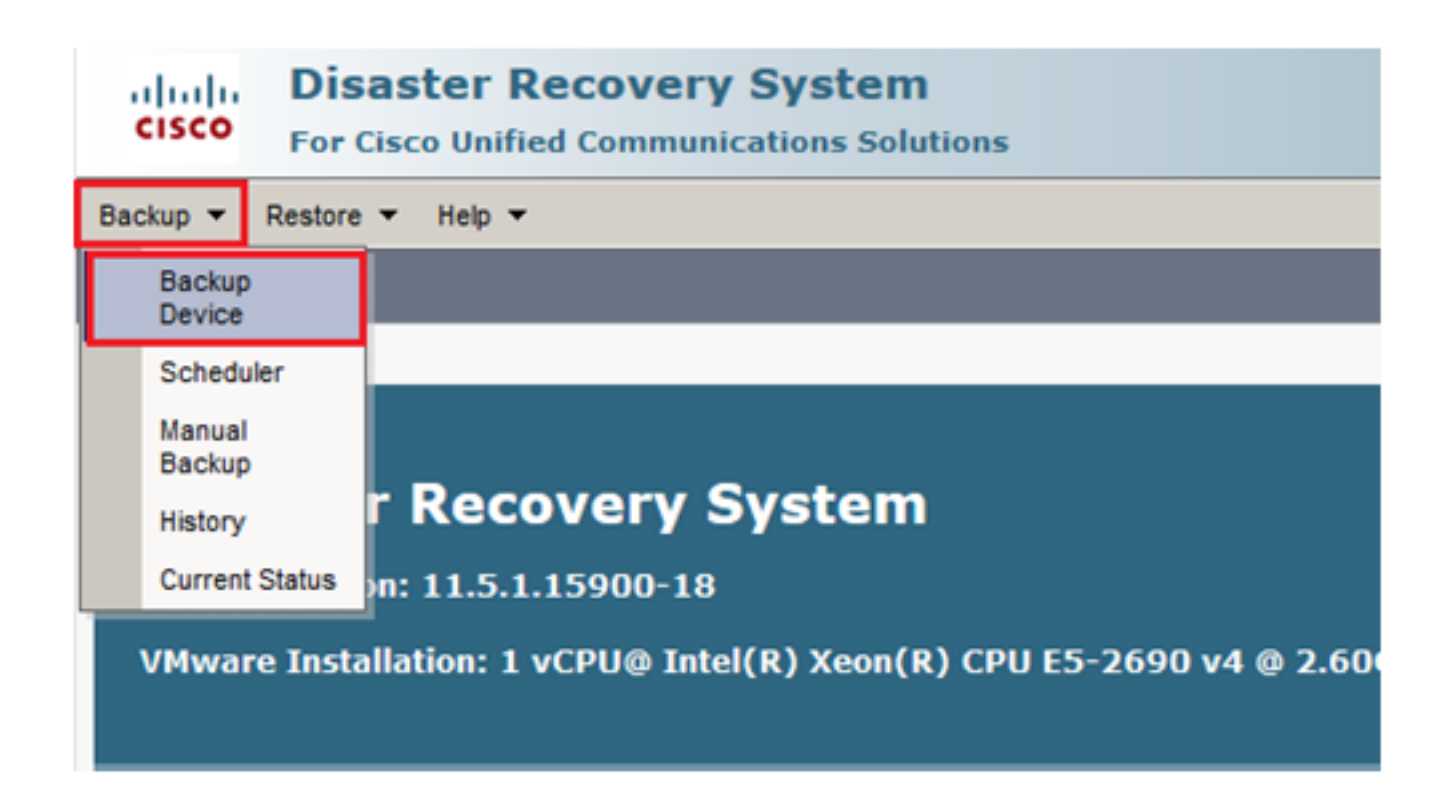

| Backup - Restore - Help -                                                           |
|-------------------------------------------------------------------------------------|
| Backup Device List                                                                  |
| Add New                                                                             |
| Chatura                                                                             |
| Status     Status: No records found                                                 |
| Backup Device List                                                                  |
| No backup device configured.                                                        |
| Add New                                                                             |
| The Backup Device which is associated with 1 or more schedule(s) cannot be deleted. |

Step 2. Add a Backup Device name, IP address, Path name, User name and Password as shown in the images:

- The IP Address must be the destination SFTP server where backups are stored.
- The Path name is the directory within the SFTP server where backups are stored.
- User name and Password must exist within the SFTP server for authentication purposes.
- The Number of backups to store in the Network Directory must be set to the number of backups that need to be kept within the SFTP directory.

When finished, click Save.

| Backup 🔻 Restore 🔻 Help 💌                       |               |
|-------------------------------------------------|---------------|
| Backup Device                                   |               |
| Save Back                                       |               |
| Status                                          |               |
| Status:Ready                                    |               |
|                                                 |               |
| Backup device name*                             | TAC-Backup    |
| Select Destination*                             |               |
| Network Directory                               |               |
| Host name/IP address                            | 192 250       |
| Path name                                       | /UCM/Backups/ |
| User name                                       | cisco         |
| Password                                        |               |
| Number of backups to store on Network Directory | 1 ~           |
| Save Back                                       |               |

Confirm **Update successful** as shown in the image:

| Backup Device              |                      |               |  |
|----------------------------|----------------------|---------------|--|
| 📄 Save 🖕 Back              |                      |               |  |
| Chattan                    |                      |               |  |
| Update successful          |                      |               |  |
| Backup device name         |                      |               |  |
| Backup device name*        |                      | TAC-Backup    |  |
| Select Destination*        |                      |               |  |
| Network Directory          |                      |               |  |
| ,                          | Host name/IP address | 192. 250      |  |
|                            | Path name            | /UCM/Backups/ |  |
|                            | User name            | cisco         |  |
|                            | Password             | ••••          |  |
| Number of backups to store | on Network Directory |               |  |
|                            |                      |               |  |
| Save Back                  |                      |               |  |

### Add Backup Device via CLI Procedure

Step 1. Secure Shell (SSH) into the IP address of the CUCM Publisher and authenticate with the Operating System (OS) username and password as shown in the images:

| 🕵 PuTTY Configuration                                                                                                    |                                                                                                    | ?                                        | ×            |
|----------------------------------------------------------------------------------------------------|----------------------------------------------------------------------------------------------------|------------------------------------------|--------------|
| Category:                                                                                                    |                                                                                                    |                                          |              |
| Category:<br>Session<br>Logging<br>Terminal<br>Keyboard<br>Bell<br>Features<br>Window<br>Appearance<br>Behaviour<br>Translation<br>Selection<br>Colours<br>Colours<br>Colours<br>Connection<br>Proxy<br>Telnet<br>Rlogin<br>Serial | Basic options for your PuTTY se<br>Specify the destination you want to connect<br>Host Name (or IP address)<br>192. 06<br>Connection type:<br>Raw O Telnet O Rlogin SS<br>Load, save or delete a stored session<br>Saved Sessions | ession<br>ect to<br>Port<br>22<br>H O Se | erial        |
|                                                                                                    | Close window on exit:                                                                                                    | Load<br>Save<br>Delet                    | d<br>e<br>te |
| About Help                                                                                                    | <ul> <li>Always</li> <li>Never</li> <li>Only on c</li> <li>Open</li> </ul>                                                                                                    | clean exit<br>Canc                       | el           |

### Putty 192. 106 - Putty

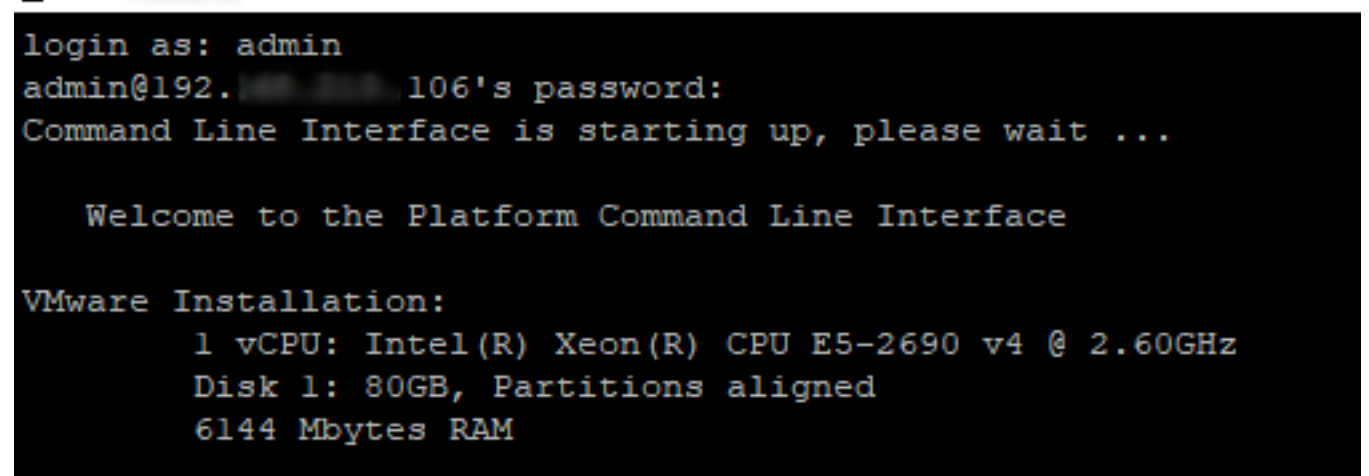

Step 2. Add the backup device with the syntax: **utils disaster\_recovery device add network** <br/>
<br/>
<br/>
<br/>
<br/>
<br/>
<br/>
<br/>
<br/>
<br/>
<br/>
<br/>
<br/>
<br/>
<br/>
<br/>
<br/>
<br/>
<br/>
<br/>
<br/>
<br/>
<br/>
<br/>
<br/>
<br/>
<br/>
<br/>
<br/>
<br/>
<br/>
<br/>
<br/>
<br/>
<br/>
<br/>
<br/>
<br/>
<br/>
<br/>
<br/>
<br/>
<br/>
<br/>
<br/>
<br/>
<br/>
<br/>
<br/>
<br/>
<br/>
<br/>
<br/>
<br/>
<br/>
<br/>
<br/>
<br/>
<br/>
<br/>
<br/>
<br/>
<br/>
<br/>
<br/>
<br/>
<br/>
<br/>
<br/>
<br/>
<br/>
<br/>
<br/>
<br/>
<br/>
<br/>
<br/>
<br/>
<br/>
<br/>
<br/>
<br/>
<br/>
<br/>
<br/>
<br/>
<br/>
<br/>
<br/>
<br/>
<br/>
<br/>
<br/>
<br/>
<br/>
<br/>
<br/>
<br/>
<br/>
<br/>
<br/>
<br/>
<br/>
<br/>
<br/>
<br/>
<br/>
<br/>
<br/>
<br/>
<br/>
<br/>
<br/>
<br/>
<br/>
<br/>
<br/>
<br/>
<br/>
<br/>
<br/>
<br/>
<br/>
<br/>
<br/>
<br/>
<br/>
<br/>
<br/>
<br/>
<br/>
<br/>
<br/>
<br/>
<br/>
<br/>
<br/>
<br/>
<br/>
<br/>
<br/>
<br/>
<br/>
<br/>
<br/>
<br/>
<br/>
<br/>
<br/>
<br/>
<br/>
<br/>
<br/>
<br/>
<br/>
<br/>
<br/>
<br/>
<br/>
<br/>
<br/>
<br/>
<br/>
<br/>
<br/>
<br/>
<br/>
<br/>
<br/>
<br/>
<br/>
<br/>
<br/>
<br/>
<br/>
<br/>
<br/>
<br/>
<br/>
<br/>
<br/>
<br/>
<br/>
<br/>
<br/>
<br/>
<br/>
<br/>
<br/>
<br/>
<br/>
<br/>
<br/>
<br/>
<br/>
<br/>
<br/>
<br/>
<br/>
<br/>
<br/>
<br/>
<br/>
<br/>
<br/>
<br/>
<br/>
<br/>
<br/>
<br/>
<br/>
<br/>
<br/>
<br/>
<br/>
<br/>
<br/>
<br/>
<br/>
<br/>
<br/>
<br/>
<br/>
<br/>
<br/>
<br/>
<br/>
<br/>
<br/>
<br/>
<br/>
<br/>
<br/>
<br/>
<br/>
<br/>
<br/>
<br/>
<br/>
<br/>
<br/>
<br/>
<br/>
<br/>
<br/>
<br/>
<br/>
<br/>
<br/>
<br/>
<br/>
<br/>
<br/>
<br/>
<br/>
<br/>
<br/>
<br/>
<br/>
<br/>
<br/>
<br/>
<br/>
<br/>
<br/>
<br/>
<br/>
<br/>
<br/>
<br/>
<br/>
<br/>
<br/>
<br/>
<br/>
<br/>
<br/>
<br/>
<br/>
<br/>
<br/>
<br/>
<br/>
<br/>
<br/>
<br/>
<br/>
<br/>
<br/>
<br/>
<br/>
<br/>
<br/>
<br/>
<br/>
<br/>
<br/>
<br/>
<br/>
<br/>
<br/>
<br/>
<br/>
<br/>
<br/>
<br/>
<br/>
<br/>
<br/>
<br/>
<br/>
<br/>
<br/>
<br/>
<br/>
<br/>
<br/>
<br/>
<br/>
<br/>
<br/>
<br/>
<br/>
<br/>
<br/>
<br/

```
I92. 106-PuTTY
admin:utils disaster_recovery device add network TAC-Backup /UCM/Backups/ 192. .250 cisco 1
Please enter password to connect to network server 192. .250:*****
```

At the time of this Add Backup Device procedure, these steps take place in CUCM:

1. Contact the SFTP server and authenticate

drfCliMsg: Backup Device has been saved successfully.

2. Transfer a test file to the directory

admin:

- 3. Disconnect from the SFTP server
- 4. Contact the SFTP server and authenticate
- 5. Delete the test file in the directory
- Disconnect from the SFTP server

**Note:** If any of these steps fail, CUCM is unable to add the backup device.

#### Log Analysis of Add a Backup Device

#### 

2018-12-24 11:39:23,168 DEBUG [NetMessageDispatch] - drfUtils:establishSftpConnection: Trying to connect to the SFTP server.

2018-12-24 11:39:23,171 DEBUG [NetMessageDispatch] - drfUtils:establishSftpConnection: Connecting SFTP server...

#### 

2018-12-24 11:39:23,373 DEBUG [NetMessageDispatch] - drfUtils:establishSftpConnection: Authentication Completed Successfully, connected to remote server. Now opening a SFTP channel.

2018-12-24 11:39:23,580 DEBUG [NetMessageDispatch] - drfUtils:sftpPutFile: SSH Authentication success for user cisco on 192.X.X.250

### 

2018-12-24 11:39:23,581 DEBUG [NetMessageDispatch] - drfUtils:sftpPutFile: Transferring files from: /common/drf/d3-sb-11pub\_dUmmI\_Drf to the server: 192.X.X.250 /UCM/Backups/d3-sb-11pub\_dUmmI\_Drf

2018-12-24 11:39:23,581 DEBUG [NetMessageDispatch] - drfSftpProgressMonitor:: STARTING: 0 /common/drf/d3-sb-11pub\_dUmmI\_Drf -> /UCM/Backups/d3-sb-11pub\_dUmmI\_Drf total: 0

#### 

2018-12-24 11:39:23,585 DEBUG [NetMessageDispatch] - drfSftpProgressMonitor:: ...File Transfer Completed

#### 

2018-12-24 11:39:23,586 DEBUG [NetMessageDispatch] - drfUtils:closeSFTPConnections: Closing ChannelSftp... 2018-12-24 11:39:23,586 DEBUG [NetMessageDispatch] - drfUtils:closeSFTPConnections: Disconnecting Channel... 2018-12-24 11:39:23,586 DEBUG [NetMessageDispatch] - drfUtils:closeSFTPConnections: Closing Session...

#### 

2018-12-24 11:39:23,586 DEBUG [NetMessageDispatch] - drfUtils:establishSftpConnection: Trying to connect to the SFTP server.

2018-12-24 11:39:23,587 DEBUG [NetMessageDispatch] - drfUtils:establishSftpConnection: Connecting SFTP server...

### 

2018-12-24 11:39:23,733 DEBUG [NetMessageDispatch] - drfUtils:establishSftpConnection: Authentication Completed Successfully, connected to remote server. Now opening a SFTP channel.

2018-12-24 11:39:24,277 DEBUG [NetMessageDispatch] - drfUtils:sftpDeleteFile: Deleting files /UCM/Backups/d3-sb-11pub\_dUmmI\_Drf from the server: 192.X.X.250

# Successfully deleted

2018-12-24 11:39:24,277 INFO [NetMessageDispatch] - drfutils.sftpDeleteFiles: Successfully deleted /UCM/Backups/d3-sb-11pub\_dUmmI\_Drf on the Server 192.X.X.250

### 

2018-12-24 11:39:24,278 DEBUG [NetMessageDispatch] - drfUtils:closeSFTPConnections: Closing ChannelSftp... 2018-12-24 11:39:24,278 DEBUG [NetMessageDispatch] - drfUtils:closeSFTPConnections: Disconnecting Channel... 2018-12-24 11:39:24,278 DEBUG [NetMessageDispatch] - drfUtils:closeSFTPConnections: Closing Session... 2018-12-24 11:39:24,278 DEBUG [NetMessageDispatch] - drfUtils:isSftpLocationAccessible: Closing SFTP Client...

### Start a Manual Backup via GUI Procedure

Step 1. Navigate to **CUCM > Disaster Recovery System > Backup > Manual Backup** as shown in the images:

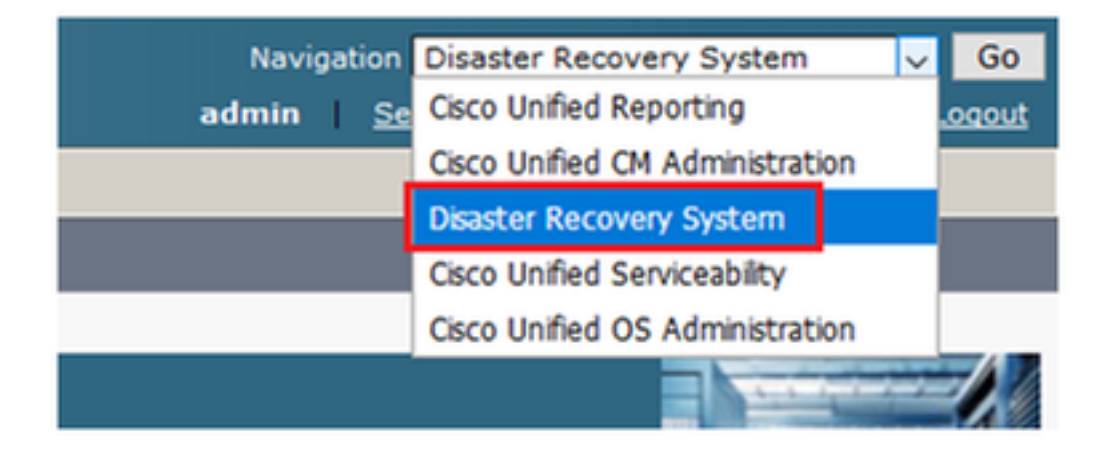

| cisco                                                                | Disaster Recovery System<br>For Cisco Unified Communications Solutions |    |
|----------------------------------------------------------------------|------------------------------------------------------------------------|----|
| Backup 🔻                                                             | Restore - Help -                                                       |    |
| Backup<br>Device<br>Schedu<br>Manual<br>Backup<br>History<br>Current | r Recovery System                                                      | -0 |

Step 2. Select the Backup Device, the features to be backed up and click Start. For this example, only the UCM feature is backed up as shown in the image:

| Backup - Restore - Help -                                      |             |               |
|----------------------------------------------------------------|-------------|---------------|
| Manual Backup                                                  |             |               |
| Start Backup 🔘 Estimate Size 🔛 Select All 🔛 Clear All          |             |               |
|                                                                |             |               |
| Status                                                         |             |               |
| U Status:Ready                                                 |             |               |
| ⊂ Select Backup Device                                         |             |               |
| Device Name* TAC-Backup ~                                      |             |               |
|                                                                |             |               |
| -Select Features *                                             |             |               |
|                                                                |             |               |
|                                                                |             |               |
|                                                                |             |               |
| D PLM                                                          |             |               |
| The following components are registered with Dispeter Personan | Gustam.     |               |
| The following components are registered with Disaster Recovery | System.     |               |
| Feature                                                        | Server      |               |
| UCM                                                            | D3-SB-11PUB | CDPAGT        |
| UCM                                                            | D3-SB-11PUB | SYSLOGAGT     |
| UCM                                                            | D3-SB-11PUB | PLATFORM      |
| UCM                                                            | D3-SB-11PUB | CLM           |
| UCM                                                            | D3-SB-11PUB | CCMDB         |
| UCM                                                            | D3-SB-11PUB | TCT           |
| UCM                                                            | D3-SB-11PUB | CCMPREFS      |
| UCM                                                            | D3-SB-11PUB | TFTP          |
| UCM                                                            | D3-SB-11PUB | MOH           |
| UCM                                                            | D3-SB-11PUB | ANN           |
| UCM                                                            | D3-SB-11PUB | BAT           |
| UCM                                                            | D3-SB-11PUB | CEF           |
| UCM                                                            | D3-SB-11PUB | REPORTER      |
| UCM                                                            | D3-SB-11PUB | DNALIASLOOKUP |
| UCM                                                            | D3-SB-11PUB | DNALIASSYNC   |
| CDR_CAR                                                        | D3-SB-11PUB | CAR           |
| PLM                                                            | D3-SB-11PUB | ELM-AGENT     |
| PLM                                                            | D3-SB-11PUB | ELM-SERVER    |
|                                                                |             |               |

• When the backup is in progress, you see a status indication as shown in the image:

| Backup × Restore × Help × |                                |                           |        |           |                              |                                                     |  |  |  |
|---------------------------|--------------------------------|---------------------------|--------|-----------|------------------------------|-----------------------------------------------------|--|--|--|
| Backup Status             |                                |                           |        |           |                              |                                                     |  |  |  |
| 🐼 Refresh 🥚               | Refresh 🛑 Cancel               |                           |        |           |                              |                                                     |  |  |  |
| (1) (1)                   |                                |                           |        |           |                              |                                                     |  |  |  |
| G Realing and             |                                | D2 C8 110/18] alassa wait |        |           |                              |                                                     |  |  |  |
| Backup opera              | ation in progress for server [ | 05-50-11-00j, please wait |        |           |                              |                                                     |  |  |  |
| Backup details            |                                |                           |        |           |                              |                                                     |  |  |  |
| Tar Filename:             | 2018-1                         | 2-24-13-04-38.tar         |        |           |                              |                                                     |  |  |  |
| Backup Device:            | NETWO                          | RK                        |        |           |                              |                                                     |  |  |  |
| Operation:                | BACKU                          | P                         |        |           |                              |                                                     |  |  |  |
| Percentage Com            | plete: 26%                     |                           |        |           |                              |                                                     |  |  |  |
| Feature                   | Server                         | Component                 | Status | Result ** | Start Time                   | Log File *                                          |  |  |  |
| UCM                       | D3-SB-11PUB                    | CDPAGT                    | 100    | SUCCESS   | Mon Dec 24 13:04:38 PST 2018 | 2018-12-24-13-04-38 b d3-sb-11pub ucm cdpaqt.log    |  |  |  |
| UCM                       | D3-SB-11PUB                    | SYSLOGAGT                 | 100    | SUCCESS   | Mon Dec 24 13:04:40 PST 2018 | 2018-12-24-13-04-38 b d3-sb-11pub ucm syslogagt.log |  |  |  |
| UCM                       | D3-SB-11PUB                    | PLATFORM                  | 100    | SUCCESS   | Mon Dec 24 13:04:41 PST 2018 | 2018-12-24-13-04-38 b d3-sb-11pub ucm platform.log  |  |  |  |
| UCM                       | D3-SB-11PUB                    | CLM                       | 100    | SUCCESS   | Mon Dec 24 13:04:44 PST 2018 | 2018-12-24-13-04-38 b d3-sb-11pub ucm clm.log       |  |  |  |
| UCM                       | D3-SB-11PUB                    | CCMDB                     | 0      | Active    | Mon Dec 24 13:04:44 PST 2018 |                                                     |  |  |  |
| UCM                       | D3-SB-11PUB                    | TCT                       | 0      |           |                              |                                                     |  |  |  |
| UCM                       | D3-SB-11PUB                    | CCMPREFS                  | 0      |           |                              |                                                     |  |  |  |
| UCM                       | D3-SB-11PUB                    | TFTP                      | 0      |           |                              |                                                     |  |  |  |
| UCM                       | D3-SB-11PUB                    | MOH                       | 0      |           |                              |                                                     |  |  |  |
| UCM                       | D3-SB-11PUB                    | ANN                       | 0      |           |                              |                                                     |  |  |  |
| UCM                       | D3-SB-11PUB                    | BAT                       | 0      |           |                              |                                                     |  |  |  |
| UCM                       | D3-SB-11PUB                    | CEF                       | 0      |           |                              |                                                     |  |  |  |
| UCM                       | D3-SB-11PUB                    | REPORTER                  | 0      |           |                              |                                                     |  |  |  |
| UCM                       | D3-SB-11PUB                    | DNALIASLOOKUP             | 0      |           |                              |                                                     |  |  |  |
| UCM                       | D3-SB-11PUB                    | DNALIASSYNC               | 0      |           |                              |                                                     |  |  |  |
|                           |                                |                           |        |           |                              |                                                     |  |  |  |
| Refresh                   |                                |                           |        | Cancel B  | ackup                        |                                                     |  |  |  |

• When the backup is complete, you see a **SUCCESS** message that indicates the **Backup Completed** in CUCM as shown in the image:

| Backup • Restor       | Jackup ▼ Restore ▼ Hep ▼ |                         |        |           |                              |                                                         |
|-----------------------|--------------------------|-------------------------|--------|-----------|------------------------------|---------------------------------------------------------|
| Backup Status         |                          |                         |        |           |                              |                                                         |
| Refresh               | Cancel                   |                         |        |           |                              |                                                         |
| -                     |                          |                         |        |           |                              |                                                         |
| - Status              |                          |                         |        |           |                              |                                                         |
| G SUCCESS:            | Backup Completed         |                         |        |           |                              |                                                         |
| • • • • • • • • •     | buckup completeant       |                         |        |           |                              |                                                         |
| Backup detail         | 5                        |                         |        |           |                              |                                                         |
|                       |                          |                         |        |           |                              |                                                         |
| Tar Filename:         |                          | 2018-12-24-13-04-38.tar |        |           |                              |                                                         |
| Backup Device         |                          | NETWORK                 |        |           |                              |                                                         |
| Operation:            |                          | BACKUP                  |        |           |                              |                                                         |
| Percentage Co         | mplete:                  | 100%                    |        |           |                              |                                                         |
| Feature               | Server                   | Component               | Status | Result ** | Start Time                   | Log File *                                              |
| UCM                   | D3-SB-11PUB              | CDPAGT                  | 100    | SUCCESS   | Mon Dec 24 13:04:38 PST 2018 | 2018-12-24-13-04-38 b d3-sb-11pub ucm cdpagt.log        |
| UCM                   | D3-SB-11PUB              | SYSLOGAGT               | 100    | SUCCESS   | Mon Dec 24 13:04:40 PST 2018 | 2018-12-24-13-04-38 b d3-sb-11pub ucm syslogagt.log     |
| UCM                   | D3-SB-11PUB              | PLATFORM                | 100    | SUCCESS   | Mon Dec 24 13:04:41 PST 2018 | 2018-12-24-13-04-38 b d3-sb-11pub ucm platform.log      |
| UCM                   | D3-SB-11PUB              | CLM                     | 100    | SUCCESS   | Mon Dec 24 13:04:44 PST 2018 | 2018-12-24-13-04-38 b d3-sb-11pub ucm clm.log           |
| UCM                   | D3-SB-11PUB              | CCMDB                   | 100    | SUCCESS   | Mon Dec 24 13:04:44 PST 2018 | 2018-12-24-13-04-38 b d3-sb-11pub ucm ccmdb.log         |
| UCM                   | D3-SB-11PUB              | TCT                     | 100    | SUCCESS   | Mon Dec 24 13:04:59 PST 2018 | 2018-12-24-13-04-38 b d3-sb-11pub ucm tct.log           |
| UCM                   | D3-SB-11PUB              | CCMPREFS                | 100    | SUCCESS   | Mon Dec 24 13:05:00 PST 2018 | 2018-12-24-13-04-38 b d3-sb-11pub ucm ccmprefs.log      |
| UCM                   | D3-SB-11PUB              | TFTP                    | 100    | SUCCESS   | Mon Dec 24 13:05:03 PST 2018 | 2018-12-24-13-04-38 b d3-sb-11pub ucm tftp.log          |
| UCM                   | D3-SB-11PUB              | MOH                     | 100    | SUCCESS   | Mon Dec 24 13:08:57 PST 2018 | 2018-12-24-13-04-38 b d3-sb-11pub ucm moh.log           |
| UCM                   | D3-SB-11PUB              | ANN                     | 100    | SUCCESS   | Mon Dec 24 13:09:00 PST 2018 | 2018-12-24-13-04-38 b d3-sb-11pub ucm ann.log           |
| UCM                   | D3-SB-11PUB              | BAT                     | 100    | SUCCESS   | Mon Dec 24 13:09:00 PST 2018 | 2018-12-24-13-04-38 b d3-sb-11pub ucm bat.log           |
| UCM                   | D3-SB-11PUB              | CEF                     | 100    | SUCCESS   | Mon Dec 24 13:09:02 PST 2018 | 2018-12-24-13-04-38 b d3-sb-11pub ucm cef.log           |
| UCM                   | D3-SB-11PUB              | REPORTER                | 100    | SUCCESS   | Mon Dec 24 13:09:03 PST 2018 | 2018-12-24-13-04-38 b d3-sb-11pub ucm reporter.log      |
| UCM                   | D3-SB-11PUB              | DNALIASLOOKUP           | 100    | SUCCESS   | Mon Dec 24 13:09:04 PST 2018 | 2018-12-24-13-04-38 b d3-sb-11pub ucm dnaliaslookup.log |
| UCM                   | D3-SB-11PUB              | DNALIASSYNC             | 100    | SUCCESS   | Mon Dec 24 13:09:05 PST 2018 | 2018-12-24-13-04-38 b d3-sb-11pub ucm dnaliassync.log   |
|                       |                          |                         |        |           |                              |                                                         |
| Refresh Cancel Backup |                          |                         |        |           |                              |                                                         |
|                       |                          |                         |        |           |                              |                                                         |

• When the backup is complete, you see the .TAR files in the SFTP directory as shown in the image. These files are used later one, if a restore is required:

| root@CM-SFTP:/home/cisco/UCM/Backups# 11 |     |       |       |            |     |    |       |                                                       |
|------------------------------------------|-----|-------|-------|------------|-----|----|-------|-------------------------------------------------------|
| total 2232                               | 628 |       |       |            |     |    |       |                                                       |
| drwxr-xr-x                               | 2   | cisco | cisco | 20480      | Dec | 24 | 13:31 | ./                                                    |
| drwxr-xr-x                               | 71  | cisco | cisco | 12288      | Dec | 21 | 13:33 | /                                                     |
| -rw-rw-r                                 | 1   | cisco | cisco | 23792      | Dec | 24 | 13:31 | 2018-12-24-13-04-38_D3-SB-11PUB_drfComponent.xml      |
| -rw-rw-r                                 | 1   | cisco | cisco | 10272      | Dec | 24 | 13:31 | 2018-12-24-13-04-38_D3-SB-11PUB_UCM_ANN.tar           |
| -rw-rw-r                                 | 1   | cisco | cisco | 3123405    | Dec | 24 | 13:31 | 2018-12-24-13-04-38_D3-SB-11PUB_UCM_BAT.tar           |
| -rw-rw-r                                 | 1   | cisco | cisco | 37990432   | Dec | 24 | 13:27 | 2018-12-24-13-04-38_D3-SB-11PUB_UCM_CCMDB.tar         |
| -rw-rw-r                                 | 1   | cisco | cisco | 13015072   | Dec | 24 | 13:27 | 2018-12-24-13-04-38_D3-SB-11PUB_UCM_CCMPREFS.tar      |
| -rw-rw-r                                 | 1   | cisco | cisco | 20538      | Dec | 24 | 13:27 | 2018-12-24-13-04-38_D3-SB-11PUB_UCM_CDPAGT.tar        |
| -rw-rw-r                                 | 1   | cisco | cisco | 10360      | Dec | 24 | 13:31 | 2018-12-24-13-04-38_D3-SB-11PUB_UCM_CEF.tar           |
| -rw-rw-r                                 | 1   | cisco | cisco | 10335      | Dec | 24 | 13:27 | 2018-12-24-13-04-38_D3-SB-11PUB_UCM_CLM.tar           |
| -rw-rw-r                                 | 1   | cisco | cisco | 20512      | Dec | 24 | 13:31 | 2018-12-24-13-04-38_D3-SB-11PUB_UCM_DNALIASLOOKUP.tar |
| -rw-rw-r                                 | 1   | cisco | cisco | 10272      | Dec | 24 | 13:31 | 2018-12-24-13-04-38_D3-SB-11PUB_UCM_DNALIASSYNC.tar   |
| -rw-rw-r                                 | 1   | cisco | cisco | 27904032   | Dec | 24 | 13:31 | 2018-12-24-13-04-38_D3-SB-11PUB_UCM_MOH.tar           |
| -rw-rw-r                                 | 1   | cisco | cisco | 1597472    | Dec | 24 | 13:27 | 2018-12-24-13-04-38_D3-SB-11PUB_UCM_PLATFORM.tar      |
| -rw-rw-r                                 | 1   | cisco | cisco | 20577      | Dec | 24 | 13:31 | 2018-12-24-13-04-38_D3-SB-11PUB_UCM_REPORTER.tar      |
| -rw-rw-r                                 | 1   | cisco | cisco | 10298      | Dec | 24 | 13:27 | 2018-12-24-13-04-38_D3-SB-11PUB_UCM_SYSLOGAGT.tar     |
| -rw-rw-r                                 | 1   | cisco | cisco | 10360      | Dec | 24 | 13:27 | 2018-12-24-13-04-38_D3-SB-11PUB_UCM_TCT.tar           |
| -rw-rw-r                                 | 1   | cisco | cisco | 2202353616 | Dec | 24 | 13:31 | 2018-12-24-13-04-38_D3-SB-11PUB_UCM_TFTP.tar          |
| root@CM-SFTP:/home/cisco/UCM/Backups#    |     |       |       |            |     |    |       |                                                       |

### Start a Manual Backup via CLI Procedure

Step 1. Secure Shell (SSH) into the IP address of the CUCM Publisher and authenticate with the OS username and password as shown in the image:

| 🕵 PuTTY Configuration                               |                                                                            | ? ×          |
|-----------------------------------------------------|----------------------------------------------------------------------------|--------------|
| Category:                                           | Basic options for your PuTTY ses                                           | sion         |
| Terminal     Keyboard     Bell     Features         | Host Name (or IP address)       192.     06       Connection type:     Raw | Port<br>22   |
| Appearance<br>Behaviour<br>Translation<br>Selection | Load, save or delete a stored session<br>Saved Sessions                    | Jena         |
| Colours<br>Connection<br>Data<br>Proxy              | Default Settings                                                           | Load<br>Save |
| Telnet<br>⊷ Rlogin<br>⊕ SSH                         |                                                                            | Delete       |
| ···· Senal                                          | Close window on exit:<br>Always Never Only on cle                          | an exit      |
| About Help                                          | Open                                                                       | Cancel       |

Step 2. Start a Manual backup with the command syntax: utils disaster\_recovery backup

**network** <featurelist> <backup device name> as shown in the image:

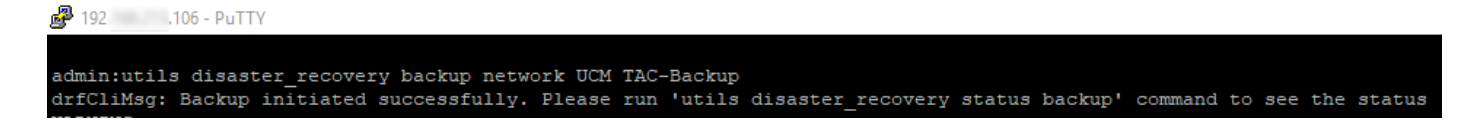

• When the backup is in progress, you see a status indication with the command syntax: **utils disaster\_recovery status backup** as shown in the image:

| ₽ 192. 106 - PuTTY                                                                                                    |
|----------------------------------------------------------------------------------------------------|
|                                                                                                    |
| admin:utils disaster_recovery status backup                                                                                                   |
| Status: Backup operation in progress for server [D3-SB-11PUB], please wait                                                                    |
| Tar Filename: 2018-12-24-13-21-17.tar                                                                                                    |
| Storage Location: NETWORK                                                                                                    |
| Operation: backup                                                                                                    |
| Percentage Complete: 46                                                                                                    |
| UCM D3-SB-11PUB CDPAGT SUCCESS Mon Dec 24 13:21:17 PST 2018 activelog/platform/drf/log/2018-12-24-13-21-17_b_d3-sb-11pub_ucm_cdpagt.log       |
| UCM D3-SB-11PUB SYSLOGAGT SUCCESS Mon Dec 24 13:21:18 PST 2018 activelog/platform/drf/log/2018-12-24-13-21-17 b_d3-sb-11pub_ucm_syslogagt.log |
| UCM D3-SB-11FUB PLATFORM SUCCESS Mon Dec 24 13:21:19 PST 2018 activelog/platform/drf/log/2018-12-24-13-21-17_b_d3-sb-11pub_ucm platform.log   |
| UCM D3-SB-11PUB CLM SUCCESS Mon Dec 24 13:21:22 PST 2018 activelog/platform/drf/log/2018-12-24-13-21-17_b_d3-sb-11pub_ucm_clm.log             |
| UCM D3-SB-11PUB CCMDB SUCCESS Mon Dec 24 13:21:23 PST 2018 activelog/platform/drf/log/2018-12-24-13-21-17_b_d3-sb-11pub_ucm_ccmdb.log         |
| UCM D3-SB-11PUB TCT SUCCESS Mon Dec 24 13:21:36 PST 2018 activelog/platform/drf/log/2018-12-24-13-21-17_b_d3-sb-11pub_ucm_tct.log             |
| UCM D3-SB-11PUB CCMPREFS SUCCESS Mon Dec 24 13:21:36 PST 2018 activelog/platform/drf/log/2018-12-24-13-21-17_b_d3-sb-11pub_ucm_ccmprefs.log   |
| UCM D3-SB-11FUB TFTP Active Mon Dec 24 13:21:39 PST 2018                                                                                      |
| UCM D3-SB-11FUB MOH                                                                                                    |
| UCM D3-SB-11FUB ANN                                                                                                    |
| UCM D3-SB-11PUB BAT                                                                                                    |
| UCM D3-SB-11FUB CEF                                                                                                    |
| UCM D3-SB-11PUB REPORTER                                                                                                    |
| UCM D3-SB-11FUB DNALIASLOOKUP                                                                                                    |
| UCM D3-SB-11FUB DNALIASSYNC                                                                                                    |

• When the backup is complete, you see a success message with the command syntax: **utils disaster\_recovery status backup** as shown in the image:

| ا، 192  | 106 - PuTTY    |                                                                                                    |
|---------|----------------|----------------------------------------------------------------------------------------------------|
|         |                |                                                                                                    |
| admin:  | utils disaster | r_recovery status backup                                                                                                    |
| Status  | : SUCCESS :Bac | ckup Completed                                                                                                    |
| Tar Fi  | lename: 2018-1 | 12-24-13-21-17.tar                                                                                                    |
| Storag  | e Location: NE | TWORK                                                                                                    |
| Operat: | ion: backup    |                                                                                                    |
| Percent | tage Complete: | : 100                                                                                                    |
| UCM     | D3-SB-11PUB    | CDPAGT SUCCESS Mon Dec 24 13:21:17 PST 2018 activelog/platform/drf/log/2018-12-24-13-21-17_b_d3-sb-llpub_ucm_cdpagt.log               |
| UCM     | D3-SB-11PUB    | SYSLOGAGT SUCCESS Mon Dec 24 13:21:18 PST 2018 activelog/platform/drf/log/2018-12-24-13-21-17_b_d3-sb-llpub_ucm_syslogagt.log         |
| UCM     | D3-SB-11PUB    | PLATFORM SUCCESS Mon Dec 24 13:21:19 PST 2018 activelog/platform/drf/log/2018-12-24-13-21-17_b_d3-sb-llpub_ucm_platform.log           |
| UCM     | D3-SB-11PUB    | CLM SUCCESS Mon Dec 24 13:21:22 PST 2018 activelog/platform/drf/log/2018-12-24-13-21-17_b_d3-sb-llpub_ucm_clm.log                     |
| UCM     | D3-SB-11PUB    | CCMDB SUCCESS Mon Dec 24 13:21:23 PST 2018 activelog/platform/drf/log/2018-12-24-13-21-17_b_d3-sb-llpub_ucm_ccmdb.log                 |
| UCM     | D3-SB-11PUB    | TCT SUCCESS Mon Dec 24 13:21:36 PST 2018 activelog/platform/drf/log/2018-12-24-13-21-17_b_d3-sb-llpub_ucm_tct.log                     |
| UCM     | D3-SB-11PUB    | CCMPREFS SUCCESS Mon Dec 24 13:21:36 PST 2018 activelog/platform/drf/log/2018-12-24-13-21-17_b_d3-sb-llpub_ucm_ccmprefs.log           |
| UCM     | D3-SB-11PUB    | TFTP SUCCESS Mon Dec 24 13:21:39 PST 2018 activelog/platform/drf/log/2018-12-24-13-21-17_b d3-sb-llpub_ucm_tftp.log                   |
| UCM     | D3-SB-11PUB    | MOH SUCCESS Mon Dec 24 13:25:25 PST 2018 activelog/platform/drf/log/2018-12-24-13-21-17_b_d3-sb-11pub_ucm_moh.log                     |
| UCM     | D3-SB-11PUB    | ANN SUCCESS Mon Dec 24 13:25:27 PST 2018 activelog/platform/drf/log/2018-12-24-13-21-17_b_d3-sb-llpub_ucm_ann.log                     |
| UCM     | D3-SB-11PUB    | BAT SUCCESS Mon Dec 24 13:25:28 PST 2018 activelog/platform/drf/log/2018-12-24-13-21-17_b_d3-sb-llpub_ucm_bat.log                     |
| UCM     | D3-SB-11PUB    | CEF SUCCESS Mon Dec 24 13:25:29 PST 2018 activelog/platform/drf/log/2018-12-24-13-21-17 b d3-sb-llpub ucm cef.log                     |
| UCM     | D3-SB-11PUB    | REPORTER SUCCESS Mon Dec 24 13:25:30 PST 2018 activelog/platform/drf/log/2018-12-24-13-21-17 b d3-sb-llpub ucm reporter.log           |
| UCM     | D3-SB-11PUB    | DNALIASLOOKUP SUCCESS Mon Dec 24 13:25:31 PST 2018 activelog/platform/drf/log/2018-12-24-13-21-17 b d3-sb-llpub ucm dnaliaslookup.log |
| UCM     | D3-SB-11PUB    | DNALIASSYNC SUCCESS Mon Dec 24 13:25:32 FST 2018 activelog/platform/drf/log/2018-12-24-13-21-17 b d3-sb-llpub ucm dnaliassync.log     |
| admin:  |                |                                                                                                    |

Enable Scheduled Backup via GUI Procedure

Step 1. Navigate to **CUCM > Disaster Recovery System > Backup >Scheduler >> Add New** as shown in the images:

| Ba | ckup 🔻 🖡         | estore - Help -              |                                    |
|----|------------------|------------------------------|------------------------------------|
|    | Backup<br>Device |                              |                                    |
|    | Schedule         |                              |                                    |
|    | Manual<br>Backup |                              |                                    |
|    | History          | r Recovery S                 | /stem                              |
|    | Current S        | atus on: 11.5.1.15900-18     |                                    |
|    | VMware           | Installation: 1 vCPU@ Intel( | R) Xeon(R) CPU E5-2690 v4 @ 2.60GH |
|    |                  |                              |                                    |

| abab  | Disaster Recovery System               |   |
|-------|----------------------------------------|---|
| cisco | For Cisco Unified Communications Solut | i |

| Backup - Restore - Help -           |  |  |  |  |
|-------------------------------------|--|--|--|--|
| Schedule List                       |  |  |  |  |
| Add New                             |  |  |  |  |
| r Status                            |  |  |  |  |
| Status     Status: No records found |  |  |  |  |
| - Schedule List                     |  |  |  |  |
| No Schedules configured.            |  |  |  |  |
| Add New                             |  |  |  |  |

Step 2. Add a name for the automatic backup task as shown in the image:

| Scheduler                                                      |  |  |  |  |  |
|----------------------------------------------------------------|--|--|--|--|--|
| Save 🧬 Set Default 💿 Disable Schedule 🖒 Enable Schedule 🥠 Back |  |  |  |  |  |
| - Status                                                       |  |  |  |  |  |
| Status:Ready                                                   |  |  |  |  |  |
| Schedule Name                                                  |  |  |  |  |  |
| Schedule Name* Weekly-Backup                                   |  |  |  |  |  |
| - Select Backup Device                                         |  |  |  |  |  |

### Step 3. Select a backup device

| Scheduler                             |                        |  |  |  |  |
|---------------------------------------|------------------------|--|--|--|--|
| Save 🤌 Set Default 💿 Disable Schedule | Enable Schedule 🔶 Back |  |  |  |  |
| ⊂ Status                              |                        |  |  |  |  |
| Status:Ready                          |                        |  |  |  |  |
| Schedule Name                         |                        |  |  |  |  |
| Schedule Name* Weekly-Backup          |                        |  |  |  |  |
| - Select Backup Device                |                        |  |  |  |  |
| Device Name*                          | TAC-Backup 🗸           |  |  |  |  |
|                                       |                        |  |  |  |  |

### Step 4. Select the features to be backed up

| Salast Baskup Davisa                                                   |              |  |   |  |  |  |
|------------------------------------------------------------------------|--------------|--|---|--|--|--|
| Select buckup bevice                                                   |              |  |   |  |  |  |
| Device Name*                                                           | TAC-Backup V |  |   |  |  |  |
|                                                                        |              |  | _ |  |  |  |
| -Select Features *                                                     |              |  |   |  |  |  |
|                                                                        |              |  |   |  |  |  |
|                                                                        |              |  |   |  |  |  |
| M ∩CW                                                                  | LI CDR_CAR   |  |   |  |  |  |
|                                                                        |              |  |   |  |  |  |
| The following components are registered with Disaster Recovery System: |              |  |   |  |  |  |
|                                                                        |              |  |   |  |  |  |

### Step 5. Choose a start date and choose the frequency:

|                                          | -                 |          |      |           |             |          |  |
|------------------------------------------|-------------------|----------|------|-----------|-------------|----------|--|
| ⊂Start Backup at*-                       |                   |          |      |           |             |          |  |
| Date                                     | 2018 v Dec v 30 v |          | Time | 00 V Hour | 00 🗸 Minute |          |  |
| Frequency*     Once     Daily     Weekly |                   |          |      |           |             |          |  |
|                                          | Monday            | Tuesday  |      | Wednesday |             | Thursday |  |
|                                          | ☐ Friday          | Saturday |      | Sunday    |             |          |  |
| O Monthly                                |                   |          |      |           |             |          |  |

| L | Ом   | onthly   |
|---|------|----------|
|   | Save | Set Defa |

### Step 7. Enable the scheduled backup:

| Backup - Restore                         | e ▼ Help ▼                                                                                                    |                                                 |                           |                 |  |  |  |
|------------------------------------------|----------------------------------------------------------------------------------------------------|-------------------------------------------------|---------------------------|-----------------|--|--|--|
| Schedule List                            |                                                                                                    |                                                 |                           |                 |  |  |  |
| Add New                                  | Select All 🔛 Clear All 💥 Delete Selected 🕨 En                                                                  | able Selected Schedules Disable Selected Schedu | ules                      |                 |  |  |  |
| - Status                                 |                                                                                                    |                                                 |                           |                 |  |  |  |
| Status: 1 rec                            | ecords found                                                                                                   |                                                 |                           |                 |  |  |  |
| - Cabadula List                          |                                                                                                    |                                                 |                           |                 |  |  |  |
| -schedule List-                          |                                                                                                    |                                                 |                           |                 |  |  |  |
|                                          | Schedule Name                                                                                                  | Device Name                                     | Device Path               | Schedule Status |  |  |  |
|                                          | Weekly-Backup                                                                                                  | TAC-Backup                                      | 192.1 250 : /UCM/Backups/ | Disabled        |  |  |  |
| Backup - Restore                         | Backup × Restore × Help ×                                                                                      |                                                 |                           |                 |  |  |  |
| Schedule List                            |                                                                                                    |                                                 |                           |                 |  |  |  |
| Add New                                  | Char Add New 🔠 Select Al 🔛 Clear Al 🎇 Delete Selected 🖒 Enable Selected Schedules 🛑 Disable Selected Schedules |                                                 |                           |                 |  |  |  |
| - Status                                 | Charles -                                                                                                    |                                                 |                           |                 |  |  |  |
| Status: Enabled successfully             |                                                                                                    |                                                 |                           |                 |  |  |  |
| ☐ Schedule List                          |                                                                                                    |                                                 |                           |                 |  |  |  |
| Schadula Nama Davice Dath Schadula Statu |                                                                                                    |                                                 |                           |                 |  |  |  |
|                                          | Weekly-Backup                                                                                                  | TAC-Backup                                      | 192. 250 : /UCM/Backups/  | Enabled         |  |  |  |

### Enable Scheduled Backup via CLI Procedure

Step 1. Secure Shell (SSH) into the IP address of the CUCM Publisher and authenticate with the OS username and password as shown in the image:

| 🕵 PuTTY Configuration                                                                                                    | ? ×                                                                                                    |  |  |  |  |
|----------------------------------------------------------------------------------------------------|----------------------------------------------------------------------------------------------------|--|--|--|--|
| PuTTY Configuration<br>Category:<br>Session<br>Logging<br>Terminal<br>Keyboard<br>Bell<br>Features<br>Window<br>Mppearance | Basic options for your PuTTY session         Specify the destination you want to connect to         Host Name (or IP address)         192       06         22         Connection type:         Raw       Telnet         Rogin       SSH         Serial |  |  |  |  |
| Behaviour     Translation     Selection     Colours     Onnection     Proxy     Telnet     Rlogin                          | Load, save or delete a stored session<br>Saved Sessions<br>Default Settings<br>Load<br>Save<br>Delete                                                                                                    |  |  |  |  |
| About Help                                                                                                    | Close window on exit:<br>Always Never Only on clean exit<br>Open Cancel                                                                                                    |  |  |  |  |

Step 2. Add the scheduled backup with the command syntax: **utils disaster\_recovery schedule add** <schedulename> <devicename> <featurelist> <datetime> <frequency> as shown in the image:

```
    192. 106-PuTY
login as: admin
admin@192. .106's password:
Command Line Interface is starting up, please wait ...
Welcome to the Platform Command Line Interface
VMware Installation:
    1 vCPU: Intel(R) Xeon(R) CPU E5-2690 v4 @ 2.60GHz
    Disk 1: 80GB, Partitions aligned
    6144 Mbytes RAM
admin:utils disaster_recovery schedule add Weekly-Backup TAC-Backup UCM 2018/12/30-00:00 weekly
```

Step 3. Enable the scheduled backup with the command syntax: utils disaster\_recovery schedule enable <schedulename> as shown in the image:

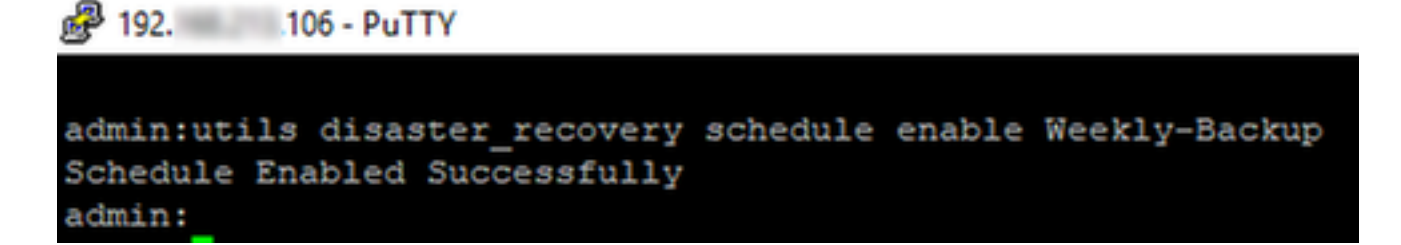

### **CUCM Delete an Old Backup Example**

Backup device configuration with Number of Backups set to 1 as shown in the image:

| Backup Device              |                      |               |  |  |
|----------------------------|----------------------|---------------|--|--|
| 🔚 Save 🖕 Back              |                      |               |  |  |
| ⊂ Status                   |                      |               |  |  |
| Status:Ready               |                      |               |  |  |
| - Backup device name-      |                      |               |  |  |
| Backup device name*        |                      | TAC-Backup    |  |  |
| Select Destination*        |                      |               |  |  |
| Network Directory          |                      |               |  |  |
|                            | Host name/IP address | 192. 250      |  |  |
|                            | Path name            | /UCM/Backups/ |  |  |
|                            | User name            | cisco         |  |  |
| Number of backups to store | on Network Directory | 1 ~           |  |  |

Backup directory with only 1 backup available (16 files) as shown in the image:

| root@CM-SF1 | [P:/ | /home/o | cisco/U | JCM/Backups | 11  |    |       |                                                       |
|-------------|------|---------|---------|-------------|-----|----|-------|-------------------------------------------------------|
| total 22326 | 528  |         |         |             |     |    |       |                                                       |
| drwxr-xr-x  | 2    | cisco   | cisco   | 20480       | Dec | 24 | 13:31 | ./                                                    |
| drwxr-xr-x  | 71   | cisco   | cisco   | 12288       | Dec | 21 | 13:33 | /                                                     |
| -rw-rw-r    | 1    | cisco   | cisco   | 23792       | Dec | 24 | 13:31 | 2018-12-24-13-04-38_D3-SB-11PUB_drfComponent.xml      |
| -rw-rw-r    | 1    | cisco   | cisco   | 10272       | Dec | 24 | 13:31 | 2018-12-24-13-04-38_D3-SB-11PUB_UCM_ANN.tar           |
| -rw-rw-r    | 1    | cisco   | cisco   | 3123405     | Dec | 24 | 13:31 | 2018-12-24-13-04-38 D3-SB-11PUB_UCM_BAT.tar           |
| -rw-rw-r    | 1    | cisco   | cisco   | 37990432    | Dec | 24 | 13:27 | 2018-12-24-13-04-38 D3-SB-11PUB_UCM_CCMDB.tar         |
| -rw-rw-r    | 1    | cisco   | cisco   | 13015072    | Dec | 24 | 13:27 | 2018-12-24-13-04-38_D3-SB-11PUB_UCM_CCMPREFS.tar      |
| -rw-rw-r    | 1    | cisco   | cisco   | 20538       | Dec | 24 | 13:27 | 2018-12-24-13-04-38 D3-SB-11PUB_UCM_CDPAGT.tar        |
| -rw-rw-r    | 1    | cisco   | cisco   | 10360       | Dec | 24 | 13:31 | 2018-12-24-13-04-38_D3-SB-11PUB_UCM_CEF.tar           |
| -rw-rw-r    | 1    | cisco   | cisco   | 10335       | Dec | 24 | 13:27 | 2018-12-24-13-04-38_D3-SB-11PUB_UCM_CLM.tar           |
| -rw-rw-r    | 1    | cisco   | cisco   | 20512       | Dec | 24 | 13:31 | 2018-12-24-13-04-38 D3-SB-11PUB_UCM_DNALIASLOOKUP.tar |
| -rw-rw-r    | 1    | cisco   | cisco   | 10272       | Dec | 24 | 13:31 | 2018-12-24-13-04-38_D3-SB-11PUB_UCM_DNALIASSYNC.tar   |
| -rw-rw-r    | 1    | cisco   | cisco   | 27904032    | Dec | 24 | 13:31 | 2018-12-24-13-04-38 D3-SB-11PUB_UCM_MOH.tar           |
| -rw-rw-r    | 1    | cisco   | cisco   | 1597472     | Dec | 24 | 13:27 | 2018-12-24-13-04-38_D3-SB-11PUB_UCM_PLATFORM.tar      |
| -rw-rw-r    | 1    | cisco   | cisco   | 20577       | Dec | 24 | 13:31 | 2018-12-24-13-04-38 D3-SB-11PUB_UCM_REPORTER.tar      |
| -rw-rw-r    | 1    | cisco   | cisco   | 10298       | Dec | 24 | 13:27 | 2018-12-24-13-04-38_D3-SB-11PUB_UCM_SYSLOGAGT.tar     |
| -rw-rw-r    | 1    | cisco   | cisco   | 10360       | Dec | 24 | 13:27 | 2018-12-24-13-04-38 D3-SB-11PUB_UCM_TCT.tar           |
| -rw-rw-r    | 1    | cisco   | cisco   | 2202353616  | Dec | 24 | 13:31 | 2018-12-24-13-04-38 D3-SB-11PUB_UCM_TFTP.tar          |
| root@CM-SF1 | [P:, | /home/d | cisco/U | JCM/Backups |     |    |       |                                                       |

CUCM first starts to transfer backup files before it deletes the old backup (Reaches 32 files):

| Backup · Restore                                                                                                  |                       |                                                                                           |        |           |                                                                                                    |                                                                                                    |                                                                                                    |                                                                                                    |                                                                                                    |                                                      |
|----------------------------------------------------------------------------------------------------|-----------------------|-------------------------------------------------------------------------------------------|--------|-----------|----------------------------------------------------------------------------------------------------|----------------------------------------------------------------------------------------------------|----------------------------------------------------------------------------------------------------|----------------------------------------------------------------------------------------------------|----------------------------------------------------------------------------------------------------|------------------------------------------------------|
| Backup Status                                                                                                    |                       |                                                                                           |        |           |                                                                                                    | me/cisco/UCM/B                                                                                                    | ackups                                                                                                    |                                                                                                    | -                                                                                                    |                                                      |
| Refresh 🔴                                                                                                    | Cancel                |                                                                                           |        |           | root@CM-SFTP:/hom<br>total 2430840<br>drwxr-xr-x 2 cis                                                                                                    | e/cisco/UCM/                                                                                                    | Backups# 11                                                                                                    | 11:35 ./                                                                                                    |                                                                                                    | ^                                                    |
| Status<br>Backup operations<br>Backup details<br>Tar Filename:<br>Backup Device:<br>Operation:<br>Percentage Corr | ation in progress for | server [D3-SB-11PUB], please wait.<br>2018-12-25-11-12-03.tar<br>NETWORK<br>BACKUP<br>46% |        |           | drwxr-xr-x 71 cis<br>-rw-rw-r-1 cis<br>-rw-rw-r-1 cis<br>-rw-rw-r-1 cis<br>-rw-rw-r-1 cis<br>-rw-rw-r-1 cis<br>-rw-rw-r-1 cis<br>-rw-rw-r-1 cis<br>-rw-rw-r-1 cis<br>-rw-rw-r-1 cis<br>-rw-rw-r-1 cis<br>-rw-rw-r-1 cis | co         cisco           co         cisco           co         cisco | 12288 Dec 21<br>23796 Dec 24<br>10272 Dec 24<br>3123405 Dec 24<br>10015072 Dec 24<br>20538 Dec 24<br>10350 Dec 24<br>10350 Dec 24<br>10350 Dec 24<br>20512 Dec 24<br>10272 Dec 24<br>10272 Dec 24 | 13:133/<br>13:149 2018-12-24-13-21-17 D3-58-11PTB d1<br>13:149 2018-12-24-13-21-17 D3-58-11PTB D1<br>13:149 2018-12-24-13-21-17 D3-58-11PTB D0<br>13:144 2018-12-24-13-21-17 D3-58-11PTB D0<br>13:144 2018-12-24-13-21-17 D3-58-11PTB D0<br>13:149 2018-12-24-13-21-17 D3-58-11PTB D0<br>13:149 2018-12-24-13-21-17 D3-58-117B<br>13:149 2018-12-24-13-21-17 D3-58-117B<br>14:140-140-140-140-14 | fComponent<br>M_ANN.tar<br>M_BAT.tar<br>M_CCMDB.ta<br>M_CCMPREFS<br>M_CDPAGT.t<br>M_CEF.tar<br>M_CLM.tar<br>M_CNALIASI<br>M_DNALIASI<br>M_DNALIASI<br>M_MOR.tar | .xml<br>ar<br>5.tar<br>tar<br>LOOKUP.tdr<br>SYNC.tar |
| Feature                                                                                                    | Server                | Component                                                                                 | Status | Result ** | -rw-rw-r 1 cist                                                                                                    | co cisco                                                                                                    | 20577 Dec 24                                                                                                    | 13:44 2018-12-24-13-21-17 D3-SB-11PUB UC<br>13:48 2018-12-24-13-21-17 D3-SB-11PUB UC                                                                                                    | M_PLATFORP                                                                                                    | 1.tar<br>R.tar                                       |
| UCM                                                                                                    | D3-SB-11PUB           | CDPAGT                                                                                    | 100    | SUCCESS   | e Dec 2 - IW-IW-I 1 Cis                                                                                                    | co cisco                                                                                                    | 10298 Dec 24                                                                                                    | 13:44 2018-12-24-13-21-17_D3-SB-11PUB_U0                                                                                                    | M_SYSLOGAG                                                                                                    | ST.tar                                               |
| UCM                                                                                                    | D3-SB-11PUB           | SYSLOGAGT                                                                                 | 100    | SUCCESS   | e Dec 2 -IW-IW-I 1 Cla                                                                                                    | 00 01800                                                                                                    | 10360 Dec 24                                                                                                    | 13:44 2018-12-24-13-21-17 D3-SB-11PUB UC                                                                                                    | M_TCT.tar                                                                                                    |                                                      |
| UCM                                                                                                    | D3-SB-11PUB           | PLATFORM                                                                                  | 100    | SUCCESS   | e Dec 2                                                                                                    |                                                                                                    | 2424352 Dec 25                                                                                                    | 11:35 2018-12-25-11-12-03 D3-SB-11PUB_00                                                                                                    | M COMDB +                                                                                                    |                                                      |
| UCM                                                                                                    | D3-SB-11PUB           | CLM                                                                                       | 100    | SUCCESS   | e Dec 2 rw-rw-r 1 cia                                                                                                    | co cisco 1                                                                                                    | 13015072 Dec 25                                                                                                    | 11:35 2018-12-25-11-12-03 D3-SB-11PUB UC                                                                                                    | M COMPREF                                                                                                    | S.tar                                                |
| UCM                                                                                                    | D3-SB-11PUB           | CCMDB                                                                                     | 100    | SUCCESS   | e Dec 2 -rw-rw-r 1 cis                                                                                                    | co cisco                                                                                                    | 20538 Dec 25                                                                                                    | 11:34 2018-12-25-11-12-03 D3-SB-11PUB UC                                                                                                    | M CDPAGT.                                                                                                    | car                                                  |
| UCM                                                                                                    | D3-SB-11PUB           | TCT                                                                                       | 100    | SUCCESS   | e Dec 2 - HW-HW-H 1 cis                                                                                                    | co cisco                                                                                                    | 10335 Dec 25                                                                                                    | 11:34 2018-12-25-11-12-03 D3-SB-11PUB UC                                                                                                    | M_CLM.tar                                                                                                    |                                                      |
| UCM                                                                                                    | D3-SB-11PUB           | CCMPREFS                                                                                  | 100    | SUCCESS   | e Dec 2 -IW-IW-I 1 Cis                                                                                                    | co cisco                                                                                                    | 1597472 Dec 25                                                                                                    | 11:34 2018-12-25-11-12-03_D3-SB-11PUB_U0                                                                                                    | M_PLATFORM                                                                                                    | 4.tar                                                |
| UCM                                                                                                    | D3-SB-11PUB           | TFTP                                                                                      | 0      | Active    | e Dec 2 - I cis                                                                                                    | co cisco                                                                                                    | 10298 Dec 25                                                                                                    | 11:34 2018-12-25-11-12-03_D3-SB-11PUB_UC                                                                                                    | M_SYSLOGA                                                                                                    | ST.tar                                               |
| UCM                                                                                                    | D3-SB-11PUB           | MOH                                                                                       | 0      |           | -rw-rw-r 1 cis                                                                                                    | co cisco                                                                                                    | 10360 Dec 25                                                                                                    | 11:35 2018-12-25-11-12-03 D3-SB-11PUB UG                                                                                                    | M_TCT.tar                                                                                                    |                                                      |
| UCM                                                                                                    | D3-SB-11PUB           | ANN                                                                                       | 0      |           | root8CM-SETP:/bom                                                                                                    | co cisco Iq                                                                                                    | Backups                                                                                                    | 11:35 2018-12-25-11-12-03_D3-5B-11P0B_00                                                                                                    | M_IFIP.tal                                                                                                    |                                                      |
| UCM                                                                                                    | D3-SB-11PUB           | BAT                                                                                       | 0      |           | root@CM-SFTP:/hom                                                                                                    | e/cisco/UCM/                                                                                                    | Backups#                                                                                                    |                                                                                                    |                                                                                                    |                                                      |
| UCM                                                                                                    | D3-SR-11PUR           | CEE                                                                                       | 0      |           | root@CM-SFTP:/hom                                                                                                    | e/cisco/UCM/                                                                                                    | Backups#                                                                                                    |                                                                                                    |                                                                                                    |                                                      |
| UCM                                                                                                    | D3-SR-110UR           | REPORTER                                                                                  | 0      |           | root@CM-SFTP:/hom                                                                                                    | e/cisco/UCM/                                                                                                    | Backups#                                                                                                    |                                                                                                    |                                                                                                    |                                                      |
| LICM                                                                                                    | D3-SR-11018           | DNALTASLOOKUP                                                                             | 0      |           | root@CM-SFTP:/hom                                                                                                    | e/cisco/UCM/                                                                                                    | /Backups#                                                                                                    |                                                                                                    |                                                                                                    |                                                      |
| UCM                                                                                                    | D3-SR-110UR           | DNALIASSYNC                                                                               | 0      |           |                                                                                                    |                                                                                                    |                                                                                                    |                                                                                                    |                                                                                                    |                                                      |
|                                                                                                    | 00 00 1100            | 0.0.000                                                                                   | •      |           |                                                                                                    |                                                                                                    |                                                                                                    |                                                                                                    |                                                                                                    |                                                      |
| Refresh                                                                                                    | ame to view the log   | file                                                                                      |        | Cancel E  | P                                                                                                    |                                                                                                    |                                                                                                    |                                                                                                    |                                                                                                    |                                                      |

Once the backup is complete, DRS deletes the old backup to be in compliance with the number of backups to store in Network Directory (16 files):

| Backup · Restore                                              | e ▼ Help ▼           |                                                      |        |           |              |                                                                                                    | _       |  |  |  |
|---------------------------------------------------------------|----------------------|------------------------------------------------------|--------|-----------|--------------|----------------------------------------------------------------------------------------------------|---------|--|--|--|
| Backup Status                                                 |                      |                                                      |        |           |              | Proot@CM-SFTP: /home/cisco/UCM/Backups -                                                                                                    |         |  |  |  |
| Refresh                                                       | Cancel               |                                                      |        |           | _            | root@CM-STF:/home/cisco/UCM/Backups# 11<br>total 2236956<br>drwar=x=x 2 cisco cisco 20480 Dec 25 11:39 ./                                                                                                    | Î       |  |  |  |
| Status<br>SUCCESS: I<br>Backup details                        | Backup Completed     |                                                      |        |           | _            | arwar-war-x // cisco cisco 12280 [bec 21 13:33/<br>-tw-rw-r-1 cisco cisco 2379] [bec 25 11:39 2018-12-25-11-12-03_D3-SB-11FUB_drfComponent.xml<br>-tw-rw-r-1 cisco cisco 10272 [bec 25 11:39 2018-12-25-11-12-03_D3-SB-11FUB_UCM_ANN.car<br>-tw-rw-r-1 cisco cisco 3123405 [bec 25 11:39 2018-12-25-11-12-03_D3-SB-11FUB_UCM_ANN.car<br>-tw-rw-r-1 cisco cisco 130305 [bec 25 11:39 2018-12-25-11-12-03_D3-SB-11FUB_UCM_ANN.car<br>-tw-rw-r-1 cisco cisco 130305 [bec 25 11:39 2018-12-25-11-12-03_D3-SB-11FUB_UCM_CMNBR.tar<br>-tw-rw-r-1 cisco cisco 1303052 [bec 25 11:35 2018-12-25-11-12-03_D3-SB-11FUB_UCM_CMNBR.tar<br>-tw-rw-r-1 cisco cisco 1303052 [bec 25 11:35 2018-12-25-11-12-03_D3-SB-11FUB_UCM_CMNBR.tar<br>-tw-rw-r-1 cisco cisco 130512 [bec 25 11:34 2018-12-25-11-12-03_D3-SB-11FUB_UCM_CMNBR.Ts.tar<br>-tw-rw-r-1 cisco cisco 130512 [bec 25 11:34 2018-12-25-11-12-03_D3-SB-11FUB_UCM_CMNBR.Ts.tar<br>-tw-rw-r-1 cisco cisco 130512 [bec 25 11:34 2018-12-25-11-12-03_D3-SB-11FUB_UCM_CMNBR.Ts.tar<br>-tw-rw-r-1 cisco cisco 130512 [bec 25 11:34 2018-12-25-11-12-03_D3-SB-11FUB_UCM_CMNBR.Ts.tar<br>-tw-rw-r-1 cisco cisco 130512 [bec 25 11:34 2018-12-25-11-12-03_D3-SB-11FUB_UCM_CMNBR.Ts.tar<br>-tw-rw-r-1 cisco cisco 130512 [bec 25 11:34 2018-12-25-11-12-03_D3-SB-11FUB_UCM_CMNBR.Ts.tar<br>-tw-rw-r-1 cisco cisco 130518 [bec 25 11:34 2018-12-25-11-12-03_D3-SB-11FUB_UCM_CMNBR.Ts.tar<br>-tw-rw-r-1 cisco cisco 130518 [bec 25 11:34 2018-12-25-11-12-03_D3-SB-11FUB_UCM_CMNBR.Ts.tar<br>-tw-rw-r-1 cisco cisco 130518 [bec 25 11:34 2018-12-25-11-12-03_D3-SB-11FUB_UCM_CMNBR.Ts.tar<br>-tw-rw-r-1 cisco cisco 130518 [bec 25 11:34 2018-12-25-11-12-03_D3-SB-11FUB_UCM_CMNBR.Ts.tar<br>-tw-rw-r-1 cisco cisco 130518 [bec 25 11:34 2018-12-25-11-12-03_D3-SB-11FUB_UCM_CMNBR.Ts.tar<br>-tw-rw-r-1 cisco cisco 130518 [bec 25 11:34 2018-12-25-11-12-03_D3-SB-11FUB_UCM_CMNBR.Ts.tar<br>-tw-rw-r-1 cisco cisco 130518 [bec 25 11:34 2018-12-25-11-12-03_D3-SB-11FUB_UCM_CMNBR.Ts.tar<br>-tw-rw-r-1 cisco cisco 130518 [bec 25 11:34 2018-12-25-11-12-03_D3-SB-11FUB_UCM_CMNBR.Ts.tar<br>-tw-rw-r-1 cisco cisco cisco 130518 [bec 2 |         |  |  |  |
| Tar Filename:<br>Backup Device<br>Operation:<br>Percentage Co | :<br>mplete:         | 2018-12-25-11-12-03.tar<br>NETWORK<br>BACKUP<br>100% |        |           |              | -rw-rw-r 1 cisco cisco 10335 Dec 25 11:34 2018-12-25-11-12-03_D3-SB-11FUB_UCH_CLM.tar<br>-rw-rw-r 1 cisco cisco 20512 Dec 25 11:34 2018-12-25-11-12-03_D3-SB-11FUB_UCH_DMLTASLOOKUP.<br>-rw-rw-r 1 cisco cisco 10272 Dec 25 11:39 2018-12-25-11-12-03_D3-SB-11FUB_UCH_DMLTASLOSKUP.<br>-rw-rw-r 1 cisco cisco 27904032 Dec 25 11:39 2018-12-25-11-12-03_D3-SB-11FUB_UCH_DMLTASLOKUP.<br>-rw-rw-r 1 cisco cisco 1597472 Dec 25 11:39 2018-12-25-11-12-03_D3-SB-11FUB_UCH_PMLTASLOKUP.                                                                                                    | ar<br>: |  |  |  |
| Feature                                                       | Server               | Component                                            | Status | Result ** |              | -rw-rw-r 1 cisco cisco 20577 Dec 25 11:39 2018-12-25-11-12-03_D3-SB-11PUB_UCM_REPORTER.tar                                                                                                    |         |  |  |  |
| UCM                                                           | D3-SB-11PUB          | CDPAGT                                               | 100    | SUCCESS   | Tue Dec 25 1 | 51-rw-rw-r 1 cisco cisco 10299 Dec 25 11:34 2018-12-25-11-12-03 D3-SB-11PUB UCM SYSLOGAGT.tar                                                                                                    |         |  |  |  |
| UCM                                                           | D3-SB-11PUB          | SYSLOGAGT                                            | 100    | SUCCESS   | Tue Dec 25 1 | 51-W-TW-TW-T-1 C15CC C15CC 10360 Dec 25 11:35 2018-12-25-11-12-03 D3-SB-11FUB UCM TCT.tar                                                                                                    |         |  |  |  |
| UCM                                                           | D3-SB-11PUB          | PLATFORM                                             | 100    | SUCCESS   | Tue Dec 25 1 | 1 rot 20.5TF: / box/ (0// Actual)                                                                                                    |         |  |  |  |
| UCM                                                           | D3-SB-11PUB          | CLM                                                  | 100    | SUCCESS   | Tue Dec 25 1 |                                                                                                    |         |  |  |  |
| UCM                                                           | D3-SB-11PUB          | CCMDB                                                | 100    | SUCCESS   | Tue Dec 25 1 | 5 1                                                                                                    |         |  |  |  |
| UCM                                                           | D3-SB-11PUB          | TCT                                                  | 100    | SUCCESS   | Tue Dec 25 1 | 5 1                                                                                                    |         |  |  |  |
| UCM                                                           | D3-SB-11PUB          | CCMPREFS                                             | 100    | SUCCESS   | Tue Dec 25 1 | 5 1                                                                                                    |         |  |  |  |
| UCM                                                           | D3-SB-11PUB          | TFTP                                                 | 100    | SUCCESS   | Tue Dec 25 1 | 51                                                                                                    |         |  |  |  |
| UCM                                                           | D3-SB-11PUB          | MOH                                                  | 100    | SUCCESS   | Tue Dec 25 1 | 5 1                                                                                                    |         |  |  |  |
| UCM                                                           | D3-SB-11PUB          | ANN                                                  | 100    | SUCCESS   | Tue Dec 25 1 | 5 1                                                                                                    |         |  |  |  |
| UCM                                                           | D3-SB-11PUB          | BAT                                                  | 100    | SUCCESS   | Tue Dec 25 1 | 5 1                                                                                                    |         |  |  |  |
| UCM                                                           | D3-SB-11PUB          | CEF                                                  | 100    | SUCCESS   | Tue Dec 25 1 | 51                                                                                                    |         |  |  |  |
| UCM                                                           | D3-SB-11PUB          | REPORTER                                             | 100    | SUCCESS   | Tue Dec 25 1 | 51                                                                                                    |         |  |  |  |
| UCM                                                           | D3-SB-11PUB          | DNALIASLOOKUP                                        | 100    | SUCCESS   | Tue Dec 25 1 | 51                                                                                                    |         |  |  |  |
| UCM                                                           | D3-SB-11PUB          | DNALIASSYNC                                          | 100    | SUCCESS   | Tue Dec 25 1 | 5 1                                                                                                    |         |  |  |  |
| Refresh                                                       |                      |                                                      |        | Can       | cel Backup   |                                                                                                    |         |  |  |  |
| * Click on the file                                           | name to view the log | file                                                 |        |           | _            |                                                                                                    | ~       |  |  |  |

Log Analysis of Successful New Backup Created and Old Backup Deleted

+++++++++++ The message you see when a manual backup is started: BEGIN MANUAL ++++++++++++

```
2018-12-25 11:11:59,486 DEBUG [NetMessageDispatch] - drfMessageValidator.validateMessage():
Starting introspection for Message ID = 1700 Message Body =
    ======= BEGIN msgSubBackup_REQ ========
    m_bLeaveTempBackupDirectoryInPlace : false
    destinationId : TAC-Backup
    backupType : MANUAL
    featuresTobeBackedup : [UCM]
    ======== END msgSubBackup_REQ ========
```

## This is the device that was added as a backup device: TAC-Backup

2018-12-25 11:11:59,486 DEBUG [NetMessageDispatch] - drfMessageHandler:HandleBackup: The backup is being processed for the device: TAC-Backup

#### 

2018-12-25 11:11:59,487 DEBUG [NetMessageDispatch] - drfMessageHandler:HandleBackup: Executing sftpLsFiles to make sure SFTP is accessible. 2018-12-25 11:11:59,487 INFO [NetMessageDispatch] - drfUtils:sftpLsFiles-: Executing JSCH SFTP ls command for: User: ciscoHostName: 192.X.X.250 from source :/UCM/Backups/ with pattern -1 2018-12-25 11:11:59,487 DEBUG [NetMessageDispatch] - drfUtils:establishSftpConnection: Trying to connect to the SFTP server.

### 

2018-12-25 11:11:59,617 DEBUG [NetMessageDispatch] - drfUtils:establishSftpConnection: Authentication Completed Successfully, connected to remote server. Now opening a SFTP channel.

2018-12-25 11:11:59,834 DEBUG [NetMessageDispatch] - drfMessageHandler:setComponentBackupType: Found 1 features selected for Restore

2018-12-25 11:11:59,834 DEBUG [NetMessageDispatch] - drfMessageHandler:setComponentBackupType: Feature Name: UCM. Server Name: D3-SB-11PUB. Component Name: CDPAGTDirectBackup set to : yes 2018-12-25 11:11:59,834 DEBUG [NetMessageDispatch] - drfMessageHandler:setComponentBackupType: Feature Name: UCM. Server Name: D3-SB-11PUB. Component Name: SYSLOGAGTDirectBackup set to : yes 2018-12-25 11:11:59,834 DEBUG [NetMessageDispatch] - drfMessageHandler:setComponentBackupType: Feature Name: UCM. Server Name: D3-SB-11PUB. Component Name: PLATFORMDirectBackup set to : yes 2018-12-25 11:11:59,834 DEBUG [NetMessageDispatch] - drfMessageHandler:setComponentBackupType: Feature Name: UCM. Server Name: D3-SB-11PUB. Component Name: CLMDirectBackup set to : yes 2018-12-25 11:11:59,834 DEBUG [NetMessageDispatch] - drfMessageHandler:setComponentBackupType: Feature Name: UCM. Server Name: D3-SB-11PUB. Component Name: CCMDBDirectBackup set to : yes 2018-12-25 11:11:59,834 DEBUG [NetMessageDispatch] - drfMessageHandler:setComponentBackupType: Feature Name: UCM. Server Name: D3-SB-11PUB. Component Name: TCTDirectBackup set to : yes 2018-12-25 11:11:59,835 DEBUG [NetMessageDispatch] - drfMessageHandler:setComponentBackupType: Feature Name: UCM. Server Name: D3-SB-11PUB. Component Name: CCMPREFSDirectBackup set to : yes 2018-12-25 11:11:59,835 DEBUG [NetMessageDispatch] - drfMessageHandler:setComponentBackupType: Feature Name: UCM. Server Name: D3-SB-11PUB. Component Name: TFTPDirectBackup set to : yes 2018-12-25 11:11:59,835 DEBUG [NetMessageDispatch] - drfMessageHandler:setComponentBackupType: Feature Name: UCM. Server Name: D3-SB-11PUB. Component Name: MOHDirectBackup set to : yes 2018-12-25 11:11:59,835 DEBUG [NetMessageDispatch] - drfMessageHandler:setComponentBackupType: Feature Name: UCM. Server Name: D3-SB-11PUB. Component Name: ANNDirectBackup set to : yes 2018-12-25 11:11:59,835 DEBUG [NetMessageDispatch] - drfMessageHandler:setComponentBackupType: Feature Name: UCM. Server Name: D3-SB-11PUB. Component Name: BATDirectBackup set to : yes 2018-12-25 11:11:59,835 DEBUG [NetMessageDispatch] - drfMessageHandler:setComponentBackupType: Feature Name: UCM. Server Name: D3-SB-11PUB. Component Name: CEFDirectBackup set to : yes 2018-12-25 11:11:59,835 DEBUG [NetMessageDispatch] - drfMessageHandler:setComponentBackupType: Feature Name: UCM. Server Name: D3-SB-11PUB. Component Name: REPORTERDirectBackup set to : yes 2018-12-25 11:11:59,835 DEBUG [NetMessageDispatch] - drfMessageHandler:setComponentBackupType: Feature Name: UCM. Server Name: D3-SB-11PUB. Component Name: DNALIASLOOKUPDirectBackup set to : 2018-12-25 11:11:59,835 DEBUG [NetMessageDispatch] - drfMessageHandler:setComponentBackupType: Feature Name: UCM. Server Name: D3-SB-11PUB. Component Name: DNALIASSYNCDirectBackup set to : yes

#### 

2018-12-25 11:16:23,886 DEBUG [TarWorkerThread] - drfutils.sftpLsFiles-: 33 files found at the given path 2018-12-25 11:16:23,886 DEBUG [TarWorkerThread] - drfutils.sftpLsFiles-: 2018-12-24-13-21-17\_D3-SB-11PUB\_UCM\_PLATFORM.tar 2018-12-25 11:16:23,886 DEBUG [TarWorkerThread] - drfutils.sftpLsFiles-: 2018-12-24-13-21-17\_D3-SB-11PUB\_drfComponent.xml 2018-12-25 11:16:23,886 DEBUG [TarWorkerThread] - drfutils.sftpLsFiles-: 2018-12-25-11-12-03\_D3-SB-11PUB\_UCM\_REPORTER.tar 2018-12-25 11:16:23,886 DEBUG [TarWorkerThread] - drfutils.sftpLsFiles-: 2018-12-25-11-12-03\_D3-SB-11PUB UCM CLM.tar 2018-12-25 11:16:23,886 DEBUG [TarWorkerThread] - drfutils.sftpLsFiles-: 2018-12-24-13-21-17\_D3-SB-11PUB\_UCM\_DNALIASSYNC.tar 2018-12-25 11:16:23,886 DEBUG [TarWorkerThread] - drfutils.sftpLsFiles-: 2018-12-24-13-21-17\_D3-SB-11PUB\_UCM\_REPORTER.tar 2018-12-25 11:16:23,886 DEBUG [TarWorkerThread] - drfutils.sftpLsFiles-: 2018-12-25-11-12-03\_D3-SB-11PUB\_UCM\_MOH.tar 2018-12-25 11:16:23,886 DEBUG [TarWorkerThread] - drfutils.sftpLsFiles-: 2018-12-25-11-12-03\_D3-SB-11PUB\_UCM\_BAT.tar 2018-12-25 11:16:23,886 DEBUG [TarWorkerThread] - drfutils.sftpLsFiles-: 2018-12-24-13-21-17\_D3-SB-11PUB\_UCM\_CCMDB.tar 2018-12-25 11:16:23,886 DEBUG [TarWorkerThread] - drfutils.sftpLsFiles-: 2018-12-24-13-21-17\_D3-SB-11PUB\_UCM\_SYSLOGAGT.tar 2018-12-25 11:16:23,886 DEBUG [TarWorkerThread] - drfutils.sftpLsFiles-: 2018-12-25-11-12-03\_D3-SB-11PUB UCM CEF.tar 2018-12-25 11:16:23,886 DEBUG [TarWorkerThread] - drfutils.sftpLsFiles-: 2018-12-25-11-12-03\_D3-SB-11PUB\_UCM\_CCMPREFS.tar 2018-12-25 11:16:23,886 DEBUG [TarWorkerThread] - drfutils.sftpLsFiles-: 2018-12-24-13-21-17\_D3-SB-11PUB\_UCM\_CCMPREFS.tar 2018-12-25 11:16:23,886 DEBUG [TarWorkerThread] - drfutils.sftpLsFiles-: 2018-12-25-11-12-03\_D3-SB-11PUB UCM TCT.tar 2018-12-25 11:16:23,886 DEBUG [TarWorkerThread] - drfutils.sftpLsFiles-: 2018-12-24-13-21-17\_D3-SB-11PUB\_UCM\_CEF.tar 2018-12-25 11:16:23,886 DEBUG [TarWorkerThread] - drfutils.sftpLsFiles-: 2018-12-25-11-12-03\_D3-SB-11PUB\_UCM\_PLATFORM.tar 2018-12-25 11:16:23,886 DEBUG [TarWorkerThread] - drfutils.sftpLsFiles-: 2018-12-25-11-12-03\_D3-SB-11PUB\_UCM\_CDPAGT.tar 2018-12-25 11:16:23,886 DEBUG [TarWorkerThread] - drfutils.sftpLsFiles-: 2018-12-25-11-12-03\_D3-SB-11PUB\_UCM\_ANN.tar 2018-12-25 11:16:23,886 DEBUG [TarWorkerThread] - drfutils.sftpLsFiles-: 2018-12-25-11-12-03\_D3-SB-11PUB\_UCM\_SYSLOGAGT.tar 2018-12-25 11:16:23,886 DEBUG [TarWorkerThread] - drfutils.sftpLsFiles-: 2018-12-24-13-21-17\_D3-SB-11PUB\_UCM\_TFTP.tar 2018-12-25 11:16:23,886 DEBUG [TarWorkerThread] - drfutils.sftpLsFiles-: 2018-12-25-11-12-03\_D3-SB-11PUB\_UCM\_TFTP.tar 2018-12-25 11:16:23,886 DEBUG [TarWorkerThread] - drfutils.sftpLsFiles-: 2018-12-25-11-12-03\_D3-

SB-11PUB\_UCM\_CCMDB.tar 2018-12-25 11:16:23,886 DEBUG [TarWorkerThread] - drfutils.sftpLsFiles-: 2018-12-24-13-21-17\_D3-SB-11PUB\_UCM\_ANN.tar 2018-12-25 11:16:23,886 DEBUG [TarWorkerThread] - drfutils.sftpLsFiles-: 2018-12-25-11-12-03\_D3-SB-11PUB\_UCM\_DNALIASSYNC.tar 2018-12-25 11:16:23,886 DEBUG [TarWorkerThread] - drfutils.sftpLsFiles-: 2018-12-25-11-12-03\_D3-SB-11PUB\_UCM\_DNALIASLOOKUP.tar 2018-12-25 11:16:23,886 DEBUG [TarWorkerThread] - drfutils.sftpLsFiles-: 2018-12-24-13-21-17\_D3-

yes

SB-11PUB\_UCM\_CDPAGT.tar 2018-12-25 11:16:23,886 DEBUG [TarWorkerThread] - drfutils.sftpLsFiles-: 2018-12-24-13-21-17\_D3-SB-11PUB\_UCM\_MOH.tar 2018-12-25 11:16:23,886 DEBUG [TarWorkerThread] - drfutils.sftpLsFiles-: 2018-12-24-13-21-17\_D3-SB-11PUB\_UCM\_CLM.tar 2018-12-25 11:16:23,886 DEBUG [TarWorkerThread] - drfutils.sftpLsFiles-: 2018-12-24-13-21-17\_D3-SB-11PUB\_UCM\_DNALIASLOOKUP.tar 2018-12-25 11:16:23,886 DEBUG [TarWorkerThread] - drfutils.sftpLsFiles-: 2018-12-24-13-21-17\_D3-SB-11PUB\_UCM\_BAT.tar 2018-12-25 11:16:23,886 DEBUG [TarWorkerThread] - drfutils.sftpLsFiles-: 2018-12-24-13-21-17\_D3-SB-11PUB\_UCM\_BAT.tar

2018-12-25 11:16:23,887 INFO [TarWorkerThread] - drfSftpManager:drfGetListOfBackups: Adding the backup id after the \_pubhostname filtering:2018-12-24-13-21-17 2018-12-25 11:16:23,887 INFO [TarWorkerThread] - drfSftpManager:drfGetListOfBackups: Adding the backup id after the \_pubhostname filtering:2018-12-25-11-12-03

#### 

2018-12-25 11:16:24,852 INFO [TarWorkerThread] - drfSftpManager.RemoveOldBackupSet: list size : 1

#### 

2018-12-25 11:16:24,852 INFO [TarWorkerThread] - drfSftpManager.RemoveOldBackupSet: Removing: /UCM/Backups/2018-12-24-13-21-17\_D3-SB-11PUB\*

#### 

| at the   |
|----------|
|          |
| 2-03_D3- |
|          |
| 2-03_D3- |
|          |
| 2-03_D3- |
|          |
| 2-03_D3- |
|          |
| 2-03_D3- |
|          |
| 2-03_D3- |
|          |
| 2-03_D3- |
|          |
| 2-03_D3- |
|          |

| B-11PUB_UCM_PLATFORM.tar                                                                    |       |
|---------------------------------------------------------------------------------------------|-------|
| 018-12-25 11:16:26,405 DEBUG [TarWorkerThread] - drfutils.sftpLsFiles-: 2018-12-25-11-12-03 | 3_D3- |
| B-11PUB_UCM_CDPAGT.tar                                                                      |       |
| 018-12-25 11:16:26,405 DEBUG [TarWorkerThread] - drfutils.sftpLsFiles-: 2018-12-25-11-12-03 | 3_D3- |
| B-11PUB_UCM_ANN.tar                                                                         |       |
| 018-12-25 11:16:26,405 DEBUG [TarWorkerThread] - drfutils.sftpLsFiles-: 2018-12-25-11-12-03 | 3_D3- |
| B-11PUB_UCM_SYSLOGAGT.tar                                                                   |       |
| 018-12-25 11:16:26,405 DEBUG [TarWorkerThread] - drfutils.sftpLsFiles-: 2018-12-25-11-12-03 | 3_D3- |
| B-11PUB_UCM_TFTP.tar                                                                        |       |
| 018-12-25 11:16:26,405 DEBUG [TarWorkerThread] - drfutils.sftpLsFiles-: 2018-12-25-11-12-03 | 3_D3- |
| B-11PUB_UCM_CCMDB.tar                                                                       |       |
| 018-12-25 11:16:26,405 DEBUG [TarWorkerThread] - drfutils.sftpLsFiles-: 2018-12-25-11-12-03 | 3_D3- |
| B-11PUB_UCM_DNALIASSYNC.tar                                                                 |       |
| 018-12-25 11:16:26,405 DEBUG [TarWorkerThread] - drfutils.sftpLsFiles-: 2018-12-25-11-12-03 | 3_D3- |
| B-11PUB_UCM_DNALIASLOOKUP.tar                                                               |       |
| 018-12-25 11:16:26,405 DEBUG [TarWorkerThread] - drfutils.sftpLsFiles-: 2018-12-25-11-12-03 | 3_D3- |
| B-11PUB_drfComponent.xml                                                                    |       |
| 018-12-25 11:16:26,405 DEBUG [TarWorkerThread] - drfutils.sftpLsFiles-: Found 16 matching t | he    |
| earch criteria.                                                                             |       |

### 

2018-12-25 11:16:26,405 DEBUG [TarWorkerThread] - drfUtils:closeSFTPConnections: Closing ChannelSftp... 2018-12-25 11:16:26,405 DEBUG [TarWorkerThread] - drfUtils:closeSFTPConnections: Disconnecting Channel... 2018-12-25 11:16:26,405 DEBUG [TarWorkerThread] - drfUtils:closeSFTPConnections: Closing Session...

#### 

2018-12-25 11:16:26,572 INFO [TarWorkerThread] - {STATE\_IDLE} drfBackup:CompleteBackup(Device=-): === BACKUP operation COMPLETED ===

## Verify

In order to verify that the backup was successful, you need to see the status message **SUCCESS: Backup completed** as shown in the image:

| Backup - Restore                                                                                                    | e 🕶 Help 🕶  |               |        |           |                                                                                                    |                                                                                                    |          |
|----------------------------------------------------------------------------------------------------|-------------|---------------|--------|-----------|----------------------------------------------------------------------------------------------------|----------------------------------------------------------------------------------------------------|----------|
| Backun Status                                                                                                    |             |               |        |           |                                                                                                    | 🖉 🔗 root@CM-SFTP: /home/cisco/UCM/Backups — 🗆                                                                                                    | $\times$ |
| Refresh Cancel      Status      SUCCESS: Backup Completed  Backup details  Tar Filename: 2018-12-25-11-12-03.tar Backup Device: NETWORK Operation: BACKUP |             |               |        |           | condRCM-SFTP://home/cisco/UCM/Backups# 11           total 2236956         20480           drwxx-rxr 2 cisco cisco         20480           drwxx-rxr 3 cisco cisco         12288           drwxx-rxr 4 cisco cisco         12288           drwx-rxr-x 71         cisco cisco           -rw-rwr-r         1cisco cisco           -rw-rwr-r-1         cisco cisco           10272         Dec 25 11:39 2018-12-25-11-12-03 D3-5B-11FUB UCM ANN.tar           -rw-rwr-r-1         cisco cisco           -rw-rwr-r-1         cisco cisco           -rw-rwr-r-1         cisco cisco           10372         Dec 25 11:39 2018-12-25-11-12-03 D3-5B-11FUB UCM ANN.tar           -rw-rwr-r-1         cisco cisco           -rw-rwr-r-1         cisco cisco           cisco cisco         323405           drox 1052         De 25 11:35 2018-12-25-11-12-03 D3-5B-11FUB UCM COMB.tar           -rw-rwr-r-1         cisco cisco           -rw-rwr-r-1         cisco cisco           20538         Dec 25 11:35 2018-12-25-11-12-03 D3-5B-11FUB UCM COMB.tar           -rw-rwr-r-1         cisco cisco           20538         Dec 25 11:39 2018-12-25-11-12-03 D3-5B-11FUB UCM COMACT.tar           -rw-rwr-r-1         cisco cisco           10355         Dec 25 11:39 20 | P.tar<br>ar                                                                                                    |          |
| Percentage Co                                                                                                    | mplete:     | 100%          |        |           |                                                                                                    | -rw-rw-r 1 cisco cisco 27904032 Dec 25 11:39 2018-12-25-11-12-03 D3-SB-11PUB UCK MOR.tar<br>-rw-rw-r 1 cisco cisco 1597472 Dec 25 11:34 2018-12-25-11-12-03 D3-SB-11PUB UCK PLATFORM.tar |          |
| Feature                                                                                                    | Server      | Component     | Status | Result ** | T D 05                                                                                                    | -rw-rw-r 1 cisco cisco 20577 Dec 25 11:39 2018-12-25-11-12-03 D3-SB-11PUB UCM REPORTER.tar                                                                                               |          |
| UCM                                                                                                    | D3-58-11PUB | COPAGI        | 100    | SUCCESS   | Tue Dec 25 1                                                                                                    | W-rw-r- 1 cisco cisco 10360 Dec 25 11:35 2018-12-25-11-12-03 D3-SB-11PUB UCM TCT.tar                                                                                                    |          |
| UCM                                                                                                    | D3-58-11PUB | SYSLOGAGI     | 100    | SUCCESS   | Tue Dec 25 1                                                                                                    | -rw-rw-r 1 cisco cisco 2202353616 Dec 25 11:39 2018-12-25-11-12-03 D3-SB-11PUB UCM TFTP.tar                                                                                              |          |
| UCM                                                                                                    | D3-SB-11PUB | PLATFORM      | 100    | SUCCESS   | Tue Dec 25 1                                                                                                    | 251 root@CM-SFTP:/home/cisco/UCM/Backups#                                                                                                    |          |
| UCM                                                                                                    | D3-SB-11PUB | CLM           | 100    | SUCCESS   | Tue Dec 25 1                                                                                                    | 251                                                                                                    |          |
| UCM                                                                                                    | D3-SB-11PUB | CCMDB         | 100    | SUCCESS   | Tue Dec 25 1                                                                                                    | 25 1                                                                                                    |          |
| UCM                                                                                                    | D3-SB-11PUB | TCT           | 100    | SUCCESS   | Tue Dec 25 1                                                                                                    | 25 1                                                                                                    |          |
| UCM                                                                                                    | D3-SB-11PUB | CCMPREFS      | 100    | SUCCESS   | Tue Dec 25 1                                                                                                    | 25 1                                                                                                    |          |
| UCM                                                                                                    | D3-SB-11PUB | TFTP          | 100    | SUCCESS   | Tue Dec 25 1                                                                                                    | 25 1                                                                                                    |          |
| UCM                                                                                                    | D3-SB-11PUB | MOH           | 100    | SUCCESS   | Tue Dec 25 1                                                                                                    | 25 1                                                                                                    |          |
| UCM                                                                                                    | D3-SB-11PUB | ANN           | 100    | SUCCESS   | Tue Dec 25 1                                                                                                    | 25 1                                                                                                    |          |
| UCM                                                                                                    | D3-SB-11PUB | BAT           | 100    | SUCCESS   | Tue Dec 25 1                                                                                                    | 25 1                                                                                                    |          |
| UCM                                                                                                    | D3-SB-11PUB | CEF           | 100    | SUCCESS   | Tue Dec 25 1                                                                                                    | 25 1                                                                                                    |          |
| UCM                                                                                                    | D3-SB-11PUB | REPORTER      | 100    | SUCCESS   | Tue Dec 25 1                                                                                                    | 25 1                                                                                                    |          |
| UCM                                                                                                    | D3-SB-11PUB | DNALIASLOOKUP | 100    | SUCCESS   | Tue Dec 25 1                                                                                                    | 25 1                                                                                                    |          |
| UCM                                                                                                    | D3-SB-11PUB | DNALIASSYNC   | 100    | SUCCESS   | Tue Dec 25 1                                                                                                    | 25 1                                                                                                    |          |
| Refresh                                                                                                    |             |               |        | Can       | cel Backup                                                                                                    |                                                                                                    |          |

## Troubleshoot

In order to troubleshoot Backups in CUCM, you need:

- DRF Local logs
- DRF Master logs

In RTMT, navigate to **Trace and Log Central > Collect Files > Cisco DRF Local & Cisco DRF Master** for all servers as shown in the image:

| System                                                                                                    | Trace & Log Central                                                                                                    |                                                                                                    |                                                                                                    |                                                     |                                  |
|----------------------------------------------------------------------------------------------------|----------------------------------------------------------------------------------------------------|----------------------------------------------------------------------------------------------------|----------------------------------------------------------------------------------------------------|-----------------------------------------------------|----------------------------------|
| System<br>stem Summary<br>System Summary<br>rver<br>CPU and Memory<br>Process<br>Disk Usage<br>Critical Services<br>of Performance<br>Performance<br>Alert Central<br>SysLog Viewer<br>SysLog Viewer<br>VLT<br>AuditLog Viewer | Trace & Log Central   Trace & Log Central   Remote Browse   Collect Files   Ucal Browse   Collect Collect Crash Dumi   Collect Install Logs   Audit Logs | Collec<br>Comp<br>Downl<br>Downl<br>Downl<br>Downl<br>Downl<br>Downl<br>Downl<br>Downl<br>Downl<br>Downl<br>Comp | ct Files in progress for node d3-sb-11pub<br>Collect Files<br>Select System Services/Applications<br>Select System Services/Applications<br>Select System Services/Applications<br>Select System Services/Applications<br>Select Select System Services<br>Cisco CCMAdmin Web Service<br>Cisco CCMRealm Web Service<br>Cisco CCMService Web Service<br>Cisco CCMService Web Service<br>Cisco CDP Agent<br>Cisco CDP Agent<br>Cisco CallManager Cisco IP Phone Services<br>Cisco CallManager Cisco IP Phone Services<br>Cisco Called Party Tracing<br>Cisco Certificate Change Notification<br>Cisco Certificate Change Notification<br>Cisco Corfile Recovery Tool<br>Cisco Corfile Recovery Tool<br>Cisco Database Cin Output<br>Cisco Database Library Trace<br>Cisco Database Library Trace<br>Cisco Database Notification Service<br>Cisco Database Notification Service<br>Cisco Database Notification Service<br>Cisco Database Replicator Trace<br>Cisco Database Replicator Trace<br>Cisco Discovery Responder Service<br>Cisco Enternal Call Control Service<br>Cisco Enternal Call Control Service<br>Cisco Cart Communication Web Service | all Services on all Servers All Servers All Servers | zaininal/21/24 Dockunal/2/Traced |
|                                                                                                    |                                                                                                    |                                                                                                    | Cisco Informix Database Service                                                                                                    |                                                     |                                  |

You can find details in <u>How to Collect Traces for CUCM 9.x or Later</u>

Access to the remote SFTP is recommended.